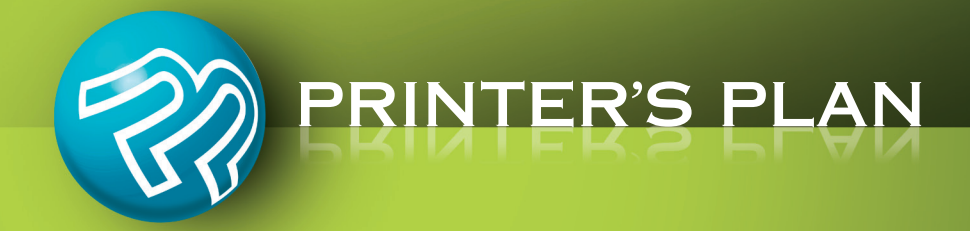

# 

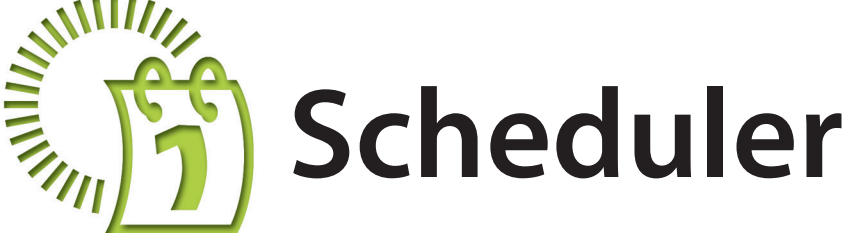

Questions? 800-638-7526 Option 1 support@printersplan.com www.printersplan.com © 2013 SoftUSE, Inc.

## **About Scheduler**

Scheduler is an advanced production tool of Printer's Plan. The major benefits of Scheduler are:

- Reduce production errors
- Meet deadlines
- Improve productivity
- Manage equipment capacity

This guide explains all the features of Scheduler. You can use all of them or just a combination of selected features. After a period of trial, you will discover the best way of using Scheduler for your operation.

Many procedures in Scheduler can be accomplished by scanning barcodes, also. If you would like to incorporate barcode functions into Scheduler, please ask us about our BarcodeSupport tool.

To access Scheduler, click the "Scheduler" tab.

|   | Home Job                | Scheduler           | limeTracker    | Services     | Customers | A/R   | Reports     | Settings |           |          |  |
|---|-------------------------|---------------------|----------------|--------------|-----------|-------|-------------|----------|-----------|----------|--|
|   | Scher<br>Printer's Plan | JUI O'<br>Main Menu | New            | Find         | Open      | Print | Ê.<br>Email | Export   | Favorites | Security |  |
| * | List Ma                 | nager               | « 🔻 List (empl | y)           |           |       |             |          |           |          |  |
|   | Schedule/Upda           | ite by Job          | Thursday, N    | May 10, 2012 |           |       |             |          |           |          |  |
|   | Orders                  |                     |                |              |           |       |             |          |           |          |  |
|   | Items                   |                     |                |              |           |       |             |          |           |          |  |
|   | Schedule/Upda           | te by Service       |                |              |           |       |             |          |           |          |  |
|   | Departments             |                     |                |              |           |       |             |          |           |          |  |
| 2 | Centers                 |                     |                |              |           |       |             |          |           |          |  |
|   | Dates                   |                     |                |              |           |       |             |          |           |          |  |
| 2 | Operators               |                     |                |              |           |       |             |          |           |          |  |
|   | Tags                    |                     |                |              |           |       |             |          |           |          |  |
|   | Priorities              |                     |                |              |           |       |             |          |           |          |  |
|   | View Summarv            | of Services         |                |              |           |       |             |          |           |          |  |
|   | Summary-To-D            | Do                  |                |              |           |       |             |          |           |          |  |
|   | Summary-Don             | e                   |                |              |           |       |             |          |           |          |  |
|   | View/Update Si          | tatus of Items      |                |              |           |       |             |          |           |          |  |
|   | JobTracker              |                     |                |              |           |       |             |          |           |          |  |

## **Scheduling Services**

#### **Opening the "Schedule Job" Window**

After entering an Order, open the Schedule Job window to schedule the services and assign operators to them. You can access the Schedule Job window in one of the following three ways:

#### A. In the Job window:

| - Order                          | 243                                | 6 Marketi                          | ng Brochures     |                           |                                            |           |                                                                   |                                                         | 💞 I        | n Progress                                                          |
|----------------------------------|------------------------------------|------------------------------------|------------------|---------------------------|--------------------------------------------|-----------|-------------------------------------------------------------------|---------------------------------------------------------|------------|---------------------------------------------------------------------|
| Q K K K K                        | Bill to Cu                         | stomer No.41                       |                  | Ship                      | То                                         |           | Ordered                                                           | Ву                                                      |            | When                                                                |
| New Job<br>(same buyer)<br>Paste | ABC Com<br>800 Pike S<br>Baltimore | pany<br>treet Suite #1<br>MD 21202 |                  | ABC 0<br>9645 1<br>Baltin | Company<br>Saratoga Blvd.<br>nore MD 21207 |           | Sharon J<br>sjones@<br>Ph1: 410<br>Ph2:<br>Cell: 443<br>Fax: 410- | ones<br>abc.com<br>-539-3466 x<br>-567-4398<br>539-5586 | x 35       | In 3<br>Due 4<br>Ship by 0<br>Ship'd<br>CSR L<br>Status I<br>From S |
| (this Job)                       | ▼ Items                            | New Item                           | Edit Specs       |                           | 🛓 Edit Costs                               | = Reprice | 1                                                                 | 1 2                                                     | X          |                                                                     |
| 1                                | Item                               | Description                        |                  |                           |                                            | Quantity  | Time                                                              | Price/Hr                                                | Unit Price | Price                                                               |
| Hill Rearrange                   |                                    | Ma                                 |                  |                           |                                            |           |                                                                   |                                                         | 332.87/M   | 665.7                                                               |
| Schedule                         |                                    |                                    |                  | СПЕ                       |                                            | TON       | 1:00                                                              | 85.00                                                   | 85.0000/Ea | 85.0                                                                |
| Schedule                         |                                    |                                    |                  | CHE                       | DOLL DOI                                   | ION.      |                                                                   |                                                         | 89.3923/M  | 122.1                                                               |
| Inventory                        |                                    |                                    |                  |                           |                                            |           |                                                                   |                                                         | 17.6000/Ea | 35.2                                                                |
| 🧶 menory                         |                                    | Small Press: 2                     | Color Press - U  | sing Pa                   | per Properties · Wash:                     | 2 2,732   | 3:05                                                              | 125.00                                                  | 0.1410/Ea  | 385.4                                                               |
|                                  |                                    | Cut: To FinSz                      | 1 Cuts/She       | et                        |                                            | 5         | 0:07                                                              | 60.00                                                   | 1.4000/Ea  | 7.0                                                                 |
| Compare                          |                                    | Fold: Auto 2                       | Folds · See samp | le attac                  | hed                                        | 2,000     | 0:31                                                              | 60.00                                                   | 0.0155/Ea  | 31.0                                                                |

#### Jobs Section | Job window

#### B. In the Jobs section:

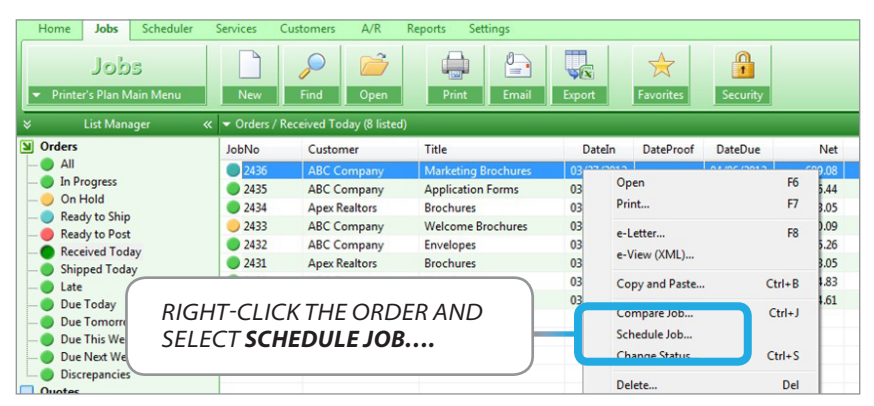

**Jobs Section** 

#### C. In the Scheduler section:

| Scheduler<br>Printer's Plan Main Menu                                                     | New Find             | Open              | Print Email            | Export Favorites           | Security   |          |    |
|-------------------------------------------------------------------------------------------|----------------------|-------------------|------------------------|----------------------------|------------|----------|----|
| ⇒ List Manager ∢                                                                          | ≪ 👻 Items / Schedule | (1 Items of Order | rs in Progress listed) |                            |            |          |    |
| Schedule/Update by Job                                                                    | Group By             | Order-Item No     | Customer I             | Item Description / Service | Date       | CSR/Oper | T, |
| Items Items III III III III III III III III III I                                         | • 04/11/2 12         | 2436-1            | ABC Company 🛛 💥        | Marketing Brochures        | 04/11/2012 | Lisa     |    |
| - Hold<br>- X Wait<br>- A Proof<br>Items in Production<br>- M In Production<br>- Graphics | DO                   | UBLE-CI           | LICK THE C             | RDER.                      |            |          |    |

**Scheduler Section** 

### Using the "Schedule Job" Window

See below for scheduling jobs and other actions you can take in the Schedule Job window.

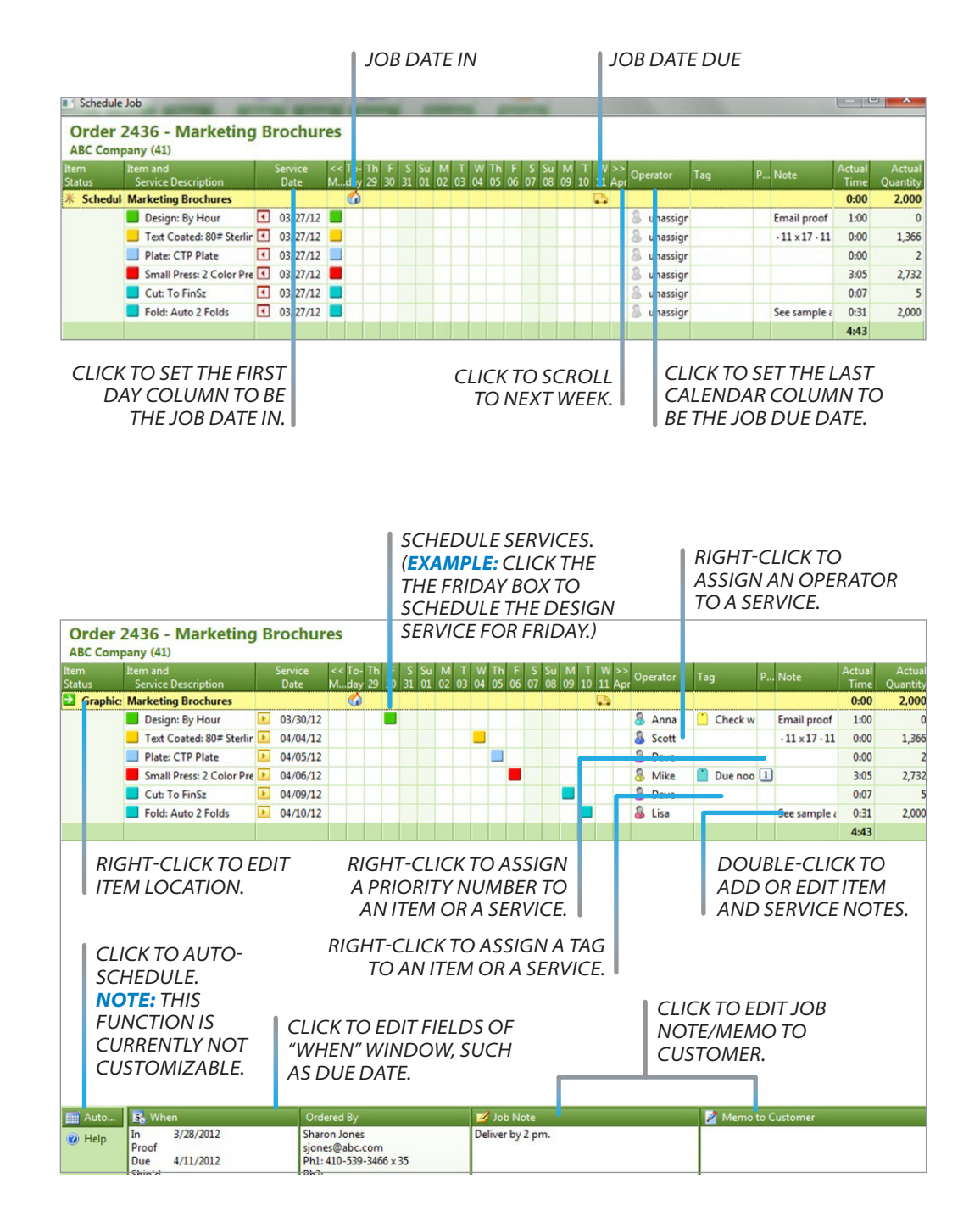

#### Seeing the Big Picture As You Schedule

After scheduling a job or several jobs, refer to the "Summary-To-Do" lists in Scheduler to review the scheduled workload for each day. These lists will help you know how to allocate your resources for maximum efficiency and capacity. For example, to quickly check the amount of time you have scheduled for your Operators, view the Operator list. To review the daily totals for scheduled services, view Department/Service or Center/Service.

| Scheduler                    | New Find          | Open Print                  | Email   | Export     | Eavo  | 7<br>rites | Security |       |       |       |       |       |       |
|------------------------------|-------------------|-----------------------------|---------|------------|-------|------------|----------|-------|-------|-------|-------|-------|-------|
| ४ List Manager <             | K 👻 Summary-To-Do | / Category/Service (129 lis | ted)    | Then shall |       |            |          | _     | _     | _     | _     | _     |       |
| Schedule/Update by Job       | Category          | Service                     |         | Count      | TOTAL | Late       | 03/28    | 03/29 | 03/30 | 04/01 | 04/02 | 04/03 | 04/04 |
| Orders                       | Small Press       |                             |         |            | 36:12 |            | 3:43     | 3:20  | 6:34  |       | 2:09  | 8:22  |       |
| Schooled Chedrate he Service |                   | 1 Color Press - Using P     | aper Pr | 11         | 11:38 |            |          | 2:29  | 6:34  |       | 2:09  |       |       |
| Schedule/Opadle by Service   |                   | 2 Color Press - Using P     | aper Pr | 10         | 24:34 |            | 3:43     | 0:51  |       |       |       | 8:22  |       |
| Centers                      | Large Press       |                             |         |            | 24:36 |            | 7:09     | 12:01 |       |       |       |       | 5:26  |
| Dates                        |                   | 4 Color Press               |         | 3          | 18:20 |            | 7:09     | 5:45  |       |       |       |       | 5:26  |
| Operators                    |                   | 5 Color Press               |         | 2          | 6:16  |            |          | 6:16  |       |       |       |       |       |
| Tags                         | Digital Printer   |                             |         |            | 17:19 | 8:47       | 2:34     | 5:58  |       |       |       |       |       |
| Priorities                   |                   | Copier - Blk & Wht          |         | 1          | 1:30  |            |          | 1:30  |       |       |       |       |       |
| View Summary of Services     | 10000000          | Copier - Color              |         | 7          | 15:49 | 8:47       | 2:34     | 4:28  |       |       |       |       |       |
| Summary-To-Do                | Cut               |                             |         |            | 11:12 |            | 5:19     | 0:35  | 0:11  | 0:36  |       | 2:07  | 1:27  |
| Operator                     |                   | To FinSz                    |         | 11         | 3:00  |            |          | 0:35  | 0:11  | 0:36  |       | 0:04  | 1:27  |
| Operator/Category            |                   | Trim 3S (Folded Book)       |         | 4          | 8:12  |            | 5:19     |       |       |       |       | 2:03  |       |
| Operator/Service             | Fold              |                             |         |            | 5:53  |            | 1:38     | 1:36  | 1:05  |       |       |       | 0:45  |
| Category                     |                   | Auto 1 Fold - Text wt.      |         | 5          | 2:41  |            | 1:38     |       |       |       |       |       | 0:45  |
| Category/Service             | 10000             | Auto 2 Folds                |         | 4          | 3:12  |            |          | 1:36  | 1:05  |       |       |       |       |
| Center/Category              | Collate           |                             |         |            | 17:42 |            | 5:15     | 5:15  |       |       |       |       | 5:15  |
| Center/Service               |                   | Hand                        |         | 6          | 17:42 |            | 5:15     | 5:15  |       |       |       |       | 5:15  |
| Summary-Done                 | Pad               |                             |         |            | 3:15  |            |          | 0:09  | 0:09  | 1:09  | 1:30  | 0:09  | 0:09  |

#### Scheduler | Summary-To-Do | Category/Service

| Scheduler<br>• Printer's Plan Main Menu | New Fir          | nd Open         | Print       | Ema   | il Exp | ort   | 🔶<br>Favorites | Securit | y     |       |
|-----------------------------------------|------------------|-----------------|-------------|-------|--------|-------|----------------|---------|-------|-------|
|                                         | 👻 🕶 Summary-To-D | 00 / Operator ( | 130 listed) |       |        |       |                |         |       |       |
| Schedule/Update by Job                  | Operator         | Count           | TOTAL       | 03/28 | 03/29  | 03/30 | 04/01          | 04/02   | 04/03 | 04/04 |
| Orders 0                                | 8 ?              | 17              |             |       |        |       |                |         |       |       |
| Items                                   | 8 Tim            | 13              | 28:24       | 7:09  | 8:53   | 0:37  |                | 3:13    | 2:26  |       |
|                                         | 8 Mike           | 24              | 39:43       | 6:50  | 7:45   | 6:34  |                | 1:14    | 5:56  | 5:26  |
| Contors                                 | Anna             | 10              | 16:50       | 6:30  | 5:50   | 4:30  |                |         |       |       |
| Dater                                   | B Dave           | 34              | 27:41       | 7:22  | 8:22   | 0:11  | 0:45           |         | 3:24  | 3:36  |
| © Operators                             | 💩 Lisa           | 17              | 14:57       | 3:29  | 3:51   | 1:14  | 1:00           | 1:30    | 0:46  | 2:36  |
|                                         | Scott 8          | 15              | 3:57        |       |        |       |                |         | 0:52  | 3:05  |
| Priorities                              |                  |                 |             |       |        |       |                |         |       |       |
| View Summary of Services                |                  |                 |             |       |        |       |                |         |       |       |
| Summary-To-Do                           |                  |                 |             |       |        |       |                |         |       |       |
| Operator                                |                  |                 |             |       |        |       |                |         |       |       |
| Operator/Category                       |                  |                 |             |       |        |       |                |         |       |       |
| Operator/Service                        |                  |                 |             |       |        |       |                |         |       |       |
| Category                                |                  |                 |             |       |        |       |                |         |       |       |
| Category/Service                        |                  |                 |             |       |        |       |                |         |       |       |
| Center/Category                         |                  |                 |             |       |        |       |                |         |       |       |
| Center/Service                          |                  |                 |             |       |        |       |                |         |       |       |
| Summary-Done                            |                  |                 |             |       |        |       |                |         |       |       |

Scheduler | Summary-To-Do | Operator

## **After Scheduling**

#### Viewing To-Do Lists (Orders, Items, and Services)

In Scheduler you will find three types of List Views: Orders List, Items List, Services List. The following pages describe these views.

#### **Orders To-Do**

Click "Orders" to expand the list; then, click a filter to list the Orders that satisfy the filter. These filters are identical to the Orders filters in the **Jobs** section.

ORDERS GROUPED BY DUE DATE (SEE "SCHEDULER SETTINGS | LIST OPTIONS" FOR OTHER GROUPING OPTIONS.)

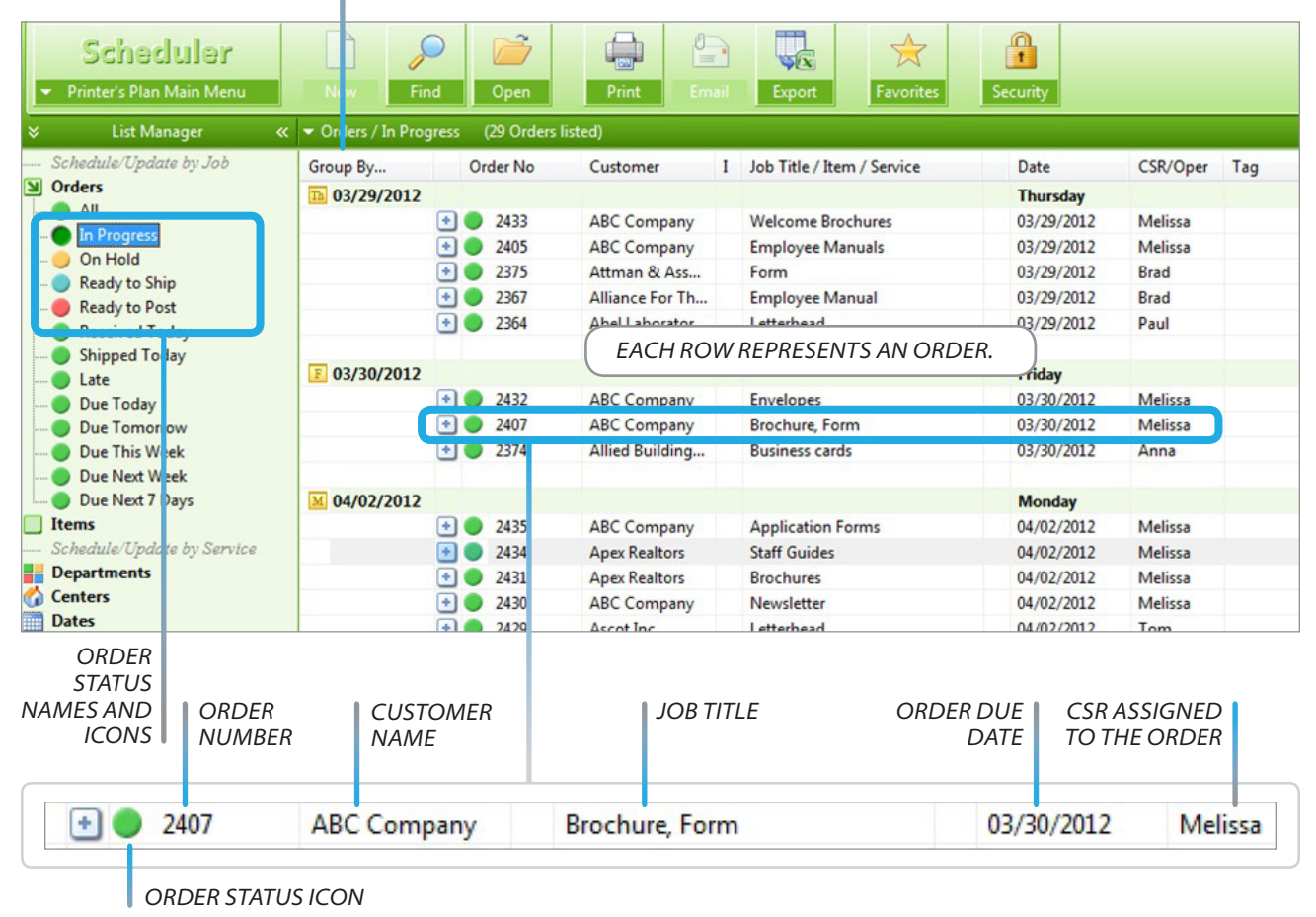

To view the Items of an Order and the services in each Item, expand the order by clicking the plus (+) sign next to the order number. You can perform the service functions, such as assigning dates and operators and checkmarking services as "Done", in this view, also.

|             |                            | 2452      | ABC Company     |   | Envelopes                    | 03           | /30/2012   | IVI | ellssa |
|-------------|----------------------------|-----------|-----------------|---|------------------------------|--------------|------------|-----|--------|
|             | •                          | 2431      | Apex Realtors   |   | Brochures                    | 03           | 3/30/2012  | Me  | elissa |
|             |                            | 2407      | ABC Company     |   | Brochure, Form               | 0            | 3/30/2012  | M   | elissa |
|             |                            |           |                 | ⇒ | Product Brochures            |              |            |     |        |
|             |                            |           |                 |   | Design: By Hour              | $\checkmark$ | 03/28/2012 | 8   | Anna   |
|             |                            |           |                 |   | Proof: Proof                 | -            | 03/26/2012 | 8   | Anna   |
|             |                            |           |                 |   | Plate: Metal                 | V            | 03/26/2012 | 8   | Tim    |
| DED #2407   | EVDA                       |           |                 |   | Text: 70# Beckett Cambric    | -            | 03/26/2012 | 8   | Scott  |
| 75 TWO ITEM | ⊑⊼PA<br>¢ DD               |           |                 |   | Cut: To RunSz                | V            | 03/26/2012 | 8   | Scott  |
|             | <i>&gt;,</i> Γ ∩'<br>ΓΙ∩ΝΙ | FORMS A   |                 |   | Large Press: 4 Color Press   |              | 03/28/2012 | 8   | Mike   |
| SERVICES    | 1011                       | I ONNO, A |                 |   | Fold: Auto 1 Fold - Text wt. | Th           | 03/29/2012 | 8   | Lisa   |
| Envices.    |                            |           |                 | € | Application Forms            |              |            |     |        |
|             |                            |           |                 |   | ✓ Offset: 60# White          | 1            | 03/28/2012 | 8   | Scott  |
|             |                            |           |                 |   | Cut: To RunSz                | V            | 03/28/2012 | 8   | Lisa   |
|             |                            |           |                 |   | Digital Printer: Copier - Co | Th           | 03/29/2012 | 8   | Dave   |
|             | (+) (                      | 2374      | Allied Building |   | Business cards               | 03           | 3/30/201 2 | An  | ina    |

Double-clicking an Order opens its Schedule Job window in fully functioning mode.

| 主 🔵   | 2433 | ABC Company     | Welcome Brochures | Order          | 2433 - Welcome                  | Brochure        | s              |               |                 |                |                    |             |                 |                    |         |
|-------|------|-----------------|-------------------|----------------|---------------------------------|-----------------|----------------|---------------|-----------------|----------------|--------------------|-------------|-----------------|--------------------|---------|
| •     | 2405 | ABC Company     | Employee Manuals  | ABC Com        | ipany (41)                      |                 |                |               |                 |                |                    | _           | _               |                    |         |
| +     | 2375 | Attman & Ass    | Form              | Item<br>Status | Item and<br>Service Description | Service<br>Date | << W<br>M., 21 | Th F<br>22 23 | S Su<br>3 24 25 | M T<br>26 27 1 | W Th F<br>18 29 30 | S S<br>31 ( | 5u M<br>01 02 ( | T W >><br>03 04 Ap |         |
| (F) 🔴 | 2367 | Alliance For Th | Employee Manual   | 🔁 Graphic      | · Welcome Brochures             |                 |                | 6             | 2               |                | <b>C</b> 5         |             |                 |                    |         |
|       |      |                 |                   |                | Design: Brochure                | 03/28/12        |                |               |                 |                |                    |             |                 |                    | 8 Anna  |
|       |      |                 |                   |                | Text Coated: 80# Sterlin        | 03/28/12        |                |               |                 |                |                    |             |                 |                    | 💩 Scott |
|       |      |                 |                   |                | Cut: To RunSz                   | 03/29/12        |                |               |                 |                |                    |             |                 |                    | 💩 Lisa  |
|       |      |                 |                   |                | Digital Printer: Copier -       | 03/29/12        |                |               |                 |                |                    |             |                 |                    | & Dave  |

#### Items To-Do

Click "Items" to expand the list; then, click a filter to list the Items that satisfy the filter.

ITEMS GROUPED BY ORDER DUE DATE (SEE "SCHEDULER SETTINGS | LIST OPTIONS" FOR OTHER GROUPING OPTIONS.)

| Scheduler<br>Printer's Plan Main Menu           | N w Find                 | Open         | Print Em        | ail          | Export Favorites           | Security      |          |       |   |          |          |           | F     |
|-------------------------------------------------|--------------------------|--------------|-----------------|--------------|----------------------------|---------------|----------|-------|---|----------|----------|-----------|-------|
| List Manager     «     Schedula/Underta hv. Joh | ✓ All_Items (53 Items li | sted)        | 6.1             |              | h b it is to it            | D.1           | CER 10   |       |   | <b>T</b> | 0        |           |       |
| Orders                                          | Group By O               | rder-Item No | Customer        | 1            | Item Description / Service | Date          | CSR/Oper | Tag   | P | Time     | Quantity | Note      | Note2 |
| Items                                           | 03/28/2012               |              |                 | _            |                            | Wednesday     | -        |       |   |          |          |           |       |
|                                                 |                          | 2415-1       | Action Busines  | 2            | Application Forms          | 03/28/2012    | Paul     |       |   | 0:00     | 5,000    |           |       |
| Not in Production                               | L                        | 2414-1       | Ascot Inc.      | ~            | Brochure                   | 03/28/2012    | Paul     |       |   | 0:00     | 1,000    |           |       |
| - * Schedule                                    |                          | 2381-1       | Alliance For Th | <u>×</u>     | Newsletter                 | 03/28/2012    | Brad     |       |   | 0:00     | 5,000    |           |       |
| Hold                                            | L                        | 2372-1       | Abel Laborator  | ÷.           | Letterhead                 | 03/28/2012    | Paul     |       |   | 0:00     | 1,000    |           |       |
| - 🕱 Wait                                        | ± •                      | 2368-1       | Attman & Ass    | ~            | Special Window Envelopes   | 03/28/2012    | Melissa  |       |   | 0:00     | 5,000    |           |       |
| - A Proof                                       | ÷ 🔵                      | 2365-1       | Ascot Inc.      | ~            | Letterhead                 | 03/28/2012    | Melissa  |       |   | 0:00     | 5,000    |           |       |
| Items in Production                             |                          |              |                 |              |                            |               |          |       |   |          |          |           |       |
| - 🎽 In Production                               | <b>D</b> 03/29/2012      |              |                 |              |                            | Thursday      |          |       |   |          |          |           |       |
|                                                 | •                        | 2433-1       | ABC Company     | <b>→</b>     | Welcome Brochures          | 03/29/2012    | Melissa  |       | 2 | 0:00     | 10,000   |           |       |
| 🔁 Paper                                         |                          | 2405-1       | ABC Company     | •            | Employee Manuals           | 03/29/2012    | Melissa  | Deliv | 1 | 0:00     | 200      |           |       |
| 🔁 Prep                                          |                          | 2375-1       | Attman & Ass    | <del>)</del> | Form                       | 03/29/2012    | Brad     |       |   | 0:00     | 5,000    |           |       |
|                                                 | ٠                        | 2367-1       | Alliance For Th | ~            | Employee Manual            | 03/29/2012    | Brad     |       | 3 | 0:00     | 100      |           |       |
| 🔁 Digital                                       |                          | 2364-1       | Abel Laborator  | 1            | Letterhead                 | 03/20/2012    | Daul     |       |   | 0:00     | 1,000    |           |       |
|                                                 |                          |              | EAC             |              | OW DEDDECENT               | CANITEN       |          |       |   |          |          |           |       |
| - 🔁 Finishing                                   | E 03/30/2012             |              | EACI            | 1 Г          | OW REFRESENT               | S AIN ITEIVI. |          |       |   |          |          |           |       |
| - 🔁 Mailing                                     | •                        | 2432-1       | ABC Company     | 1            | Envelopes                  | 03/30/2012    | Melissa  |       | 2 | 0:00     | 25,000   |           |       |
|                                                 |                          | 2407.1       | ABC Common      | -            | Deederst Deershower        | 02/20/2012    | Maline   |       | _ | 0.00     | 1.000    |           |       |
| — <del>)</del> Other                            |                          | 2407-2       | ABC Company     | €            | Application Forms          | 03/30/2012    | Melissa  | Waiti | 3 | 0:00     | 1,000    | **New for |       |
| End Production                                  |                          | 23/4-1       | Alliea Bullaing |              | Business Cards             | 05/30/2012    | Anna     |       | _ | 0:00     | 1,000    |           | -     |
| 🖌 Done                                          |                          | 2374-2       | Allied Building | -1           | Envelopes Window           | 03/30/2012    | Anna     |       |   | 0.00     | 1.000    |           |       |

| ORDE                            | ER NUMBER – ITEM N                          | IUMBER              | ORDE              | R DUE DATI                              | E                 |                            |                  |                                 |       |
|---------------------------------|---------------------------------------------|---------------------|-------------------|-----------------------------------------|-------------------|----------------------------|------------------|---------------------------------|-------|
|                                 | CUSTOMER NAME                               |                     |                   | CSR ASS                                 | SIGNED            | TO THE ORI                 | DER              | ITEM QUAI                       | NTITY |
| 2407-2                          | ABC Company 🛃 Applicatio                    | n Forms             | 03/30/2012        | Melissa 🧯                               | Waiting for c     | ustomer call 3             | ) 0:00           | 1,000 **New form*               | **    |
| ORDER S<br>(GREEN I<br>ORDER IS | TATUS ICON<br>NDICATES<br>5 "IN PROGRESS".) | ITEM<br>DESCRIPTION | ITEM<br>COL<br>CC | I TAG (EXPA<br>.UMN TO VI<br>DMPLETE TA | ND<br>IEW<br>AG.) | ITEM<br>PRIORITY<br>NUMBER | l<br>(F<br>SPECS | TEM NOTE<br>ROM ITEM<br>WINDOW) |       |

#### **Services To-Do**

All the views under Departments, Centers, Dates, Operators, Tags, and Priorities are at the Service level. The following example shows all Finishing Services To-Do grouped by service due date.

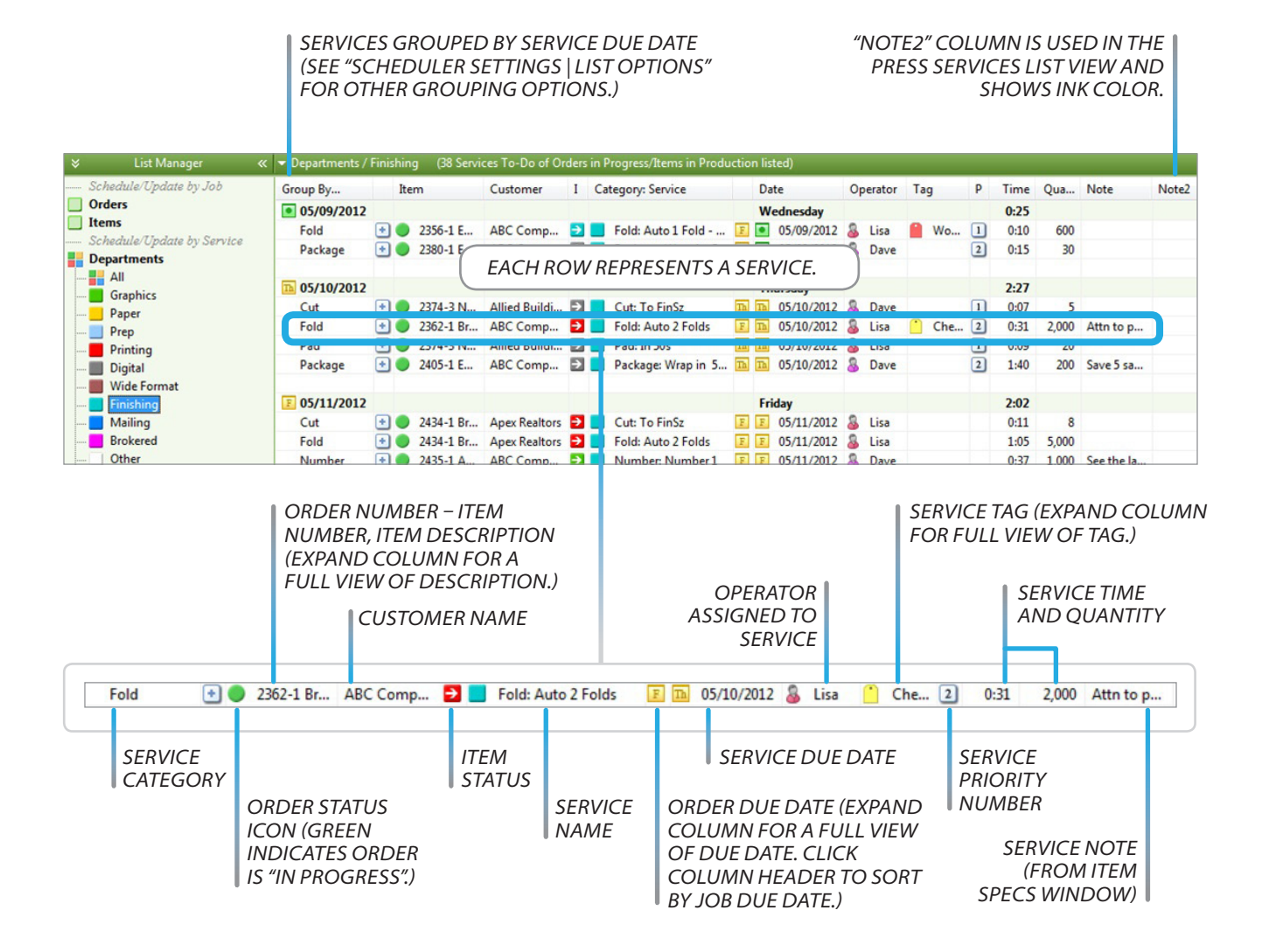

## Printing To-Do Lists for Operators and the Managers

To print To-Do lists for operators and managers for today, click **Print** to open the Print window and make selections as shown below.

|                                    | Home Job<br>Sche<br>Printer's Pla<br>List N<br>Schedule/Up<br>Orders                                                                                                    | Scheduler<br>Schuller<br>an Main Menu<br>Aanager «<br>date by Job                                                                                                    | Services Custom<br>New Fin<br>t List (empty)<br>Wednesday, Marc                        | hers A/R Repor                                                                                                    | ts Settings<br>Print En                                                                                                    |                                                                              |                                                    |                                                  |                                                 |                       |
|------------------------------------|----------------------------------------------------------------------------------------------------|----------------------------------------------------------------------------------------------------|----------------------------------------------------------------------------------------|----------------------------------------------------------------------------------------------------|----------------------------------------------------------------------------------------------------|------------------------------------------------------------------------------|----------------------------------------------------|--------------------------------------------------|-------------------------------------------------|-----------------------|
|                                    |                                                                                                    |                                                                                                    | Schedul                                                                                | er   Print Win                                                                                                    | dow                                                                                                    |                                                                              |                                                    |                                                  |                                                 |                       |
|                                    | Print 1 copy of                                                                                                    | f Services-To-Do                                                                                                    | by Operator to V                                                                       | \\TULIN\Dell Color                                                                                                  | Laser 3110cr                                                                                                    | n PCL6                                                                       |                                                    |                                                  |                                                 |                       |
| Printer's Plan 2012 beta (03 29 1) | Scrict and a service of the service of the ser | list on the screen<br>rs<br>dy Schedule by J<br>s<br>ress Report by Jo<br>ress Report by Jo<br>ices<br>ces-To-Do by Ce<br>ces-To-Do by Of<br>rs<br>y Paper Vendor<br>y Paper Type | n -<br>lob Due Date<br>lob No<br>lob Due Date<br>enter<br>perator                      | Printer's Plan                                                                                                    | Toda     Toda     Toda | ay<br>ay + Tor<br>ay + Tor<br>ay + 7 D<br>ay + 14 I<br>ions (chu<br>ude Serv | norrow<br>ays<br>Days<br>eck all that<br>ices Late | at apply):<br>CHECKMA<br>TO LIST EA<br>ON A SEPA | RK THIS C<br>CH OPER<br>RATE PAC<br>Page 3 of 6 | DPTION<br>ATOR<br>GE. |
| 03/28/12 14:37:57                  | The                                                                                                    | list includes the Ser                                                                                                    | Services-                                                                              | To-Do by Operat<br>Lisa<br>List Size: 22<br>ked as Done) of Orders i                                                | <b>or</b><br>n Progress and I                                                                                                    | Items in P                                                                   | roduction                                          |                                                  |                                                 |                       |
| Operator ServiceDat                | Jab Customer                                                                                                    | tem                                                                                                    |                                                                                        | Service                                                                                                    | AdTime Ad                                                                                                    | Qty Tao                                                                      |                                                    | Pri Note                                         |                                                 | 9                     |
| Anna 03/28/2012                    | 2373 ABC Com<br>2406 ABC Com<br>2428 Allied Build<br>2428 Allied Build<br>2428 Allied Build<br>2428 Allied Build<br>2435 ABC Com                                                                                                    | pany 1 Appany 1 Appany 1 C<br>ding Supplies 1 Bu<br>ding Supplies 1 Bu<br>ding Supplies 3 For<br>pany 1 Appany 1 Appany                                                           | oplication Forms<br>over<br>usiness cards<br>usiness cards<br>orms<br>oplication Forms | Design: Form<br>Design: By Hour<br>Prod: Proof-Fedex<br>Design: Business Card<br>Design: By Hour<br>Design: By Hour | 0:50<br>2:00<br>0:00<br>1:40<br>1:00<br>1:00                                                                                                    | 1<br>0<br>5<br>5<br>0<br>0                                                   |                                                    | 0<br>0<br>0<br>0<br>0                            |                                                 |                       |
| Printer's Plan 20<br>03/28/12 14:  | 12 beta (03.29.12 #587)<br>39:09                                                                                                    | The list inc                                                                                                    | tudes the Services To                                                                  | Printer's P<br>Services-To-Do I<br>Dave<br>List Size: 3<br>-Do (not marked as Dor                                   | an<br><b>by Operato</b><br>22<br>22<br>22<br>24<br>25<br>26<br>27<br>27<br>27<br>27<br>27<br>27<br>27<br>27<br>27<br>27                                                                                                    | r<br>Progress a                                                              | and items in I                                     | Production                                       |                                                 | Page 4 of 6           |
|                                    |                                                                                                    |                                                                                                    |                                                                                        |                                                                                                    |                                                                                                    |                                                                              |                                                    |                                                  |                                                 |                       |
| Operator<br>Dave                   | ServiceDal Job<br>03/28/2012 2380<br>2405<br>2406<br>2406                                                                                                    | Customer<br>ABC Company<br>ABC Company<br>ABC Company<br>ABC Company<br>ABC Company                                                                                               | tem<br>1 Employee<br>1 Employee<br>1 Cover<br>1 Cover                                  | Service<br>Manuals Package:<br>Manuals Digital Pri<br>Cut: Trim<br>Cut: To F                                        | Wrapin 50 s<br>nter:Copier - C<br>3 S (Folded Bo<br>Run Sz                                                                                                    | ActTime<br>2:05<br>2:34<br>2:11<br>0:32                                      | ActQty Ta<br>250<br>7,200<br>96<br>24              | 9                                                | Pii Note<br>0<br>0<br>0                         |                       |

To print a list of all operators and their assigned tasks for today (useful for managers), make the following selections in the Print window.

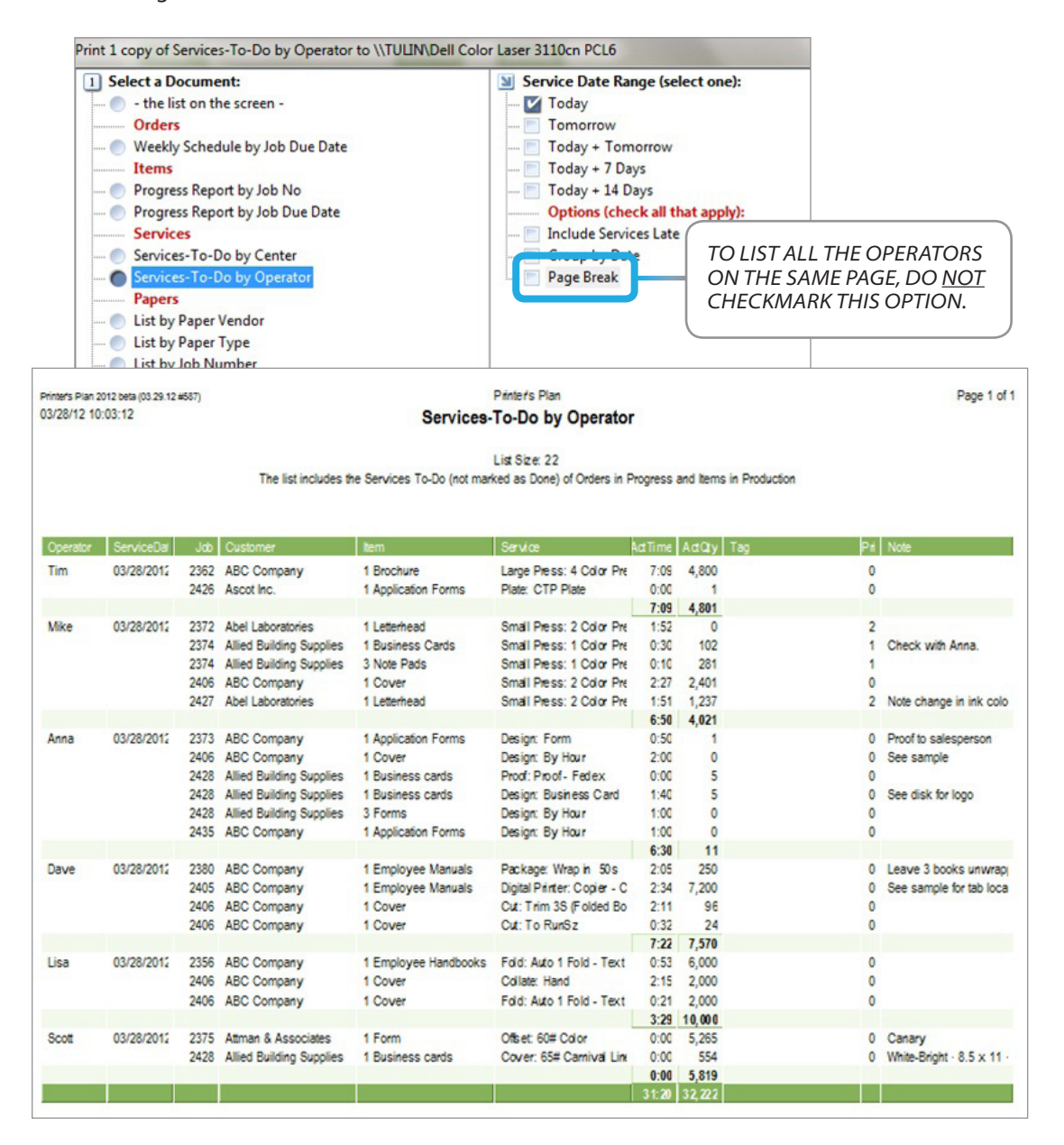

## **Updating Status**

#### **Updating Service Status**

Service statuses can be updated in one of the following ways.

#### **Suggested Procedure 1**

(Use this procedure if you have assigned operators to services.)

Click the operator's name under "Operators" to list all the services assigned to this operator.

When the operator completes a service, he/she marks it "Done" as shown below.

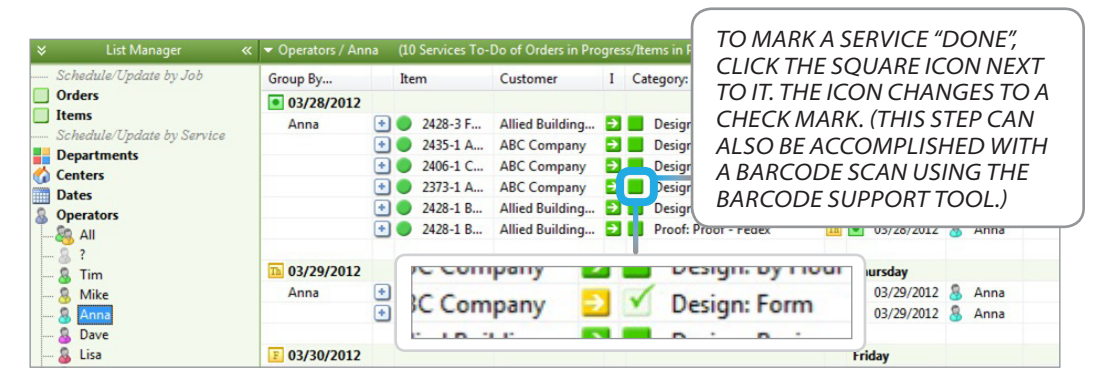

#### Scheduler | Services Assigned To Anna

**NOTE:** To restrict the list to include only the services that are due today, right-click on the operator's name and select **Add Filter...** Then, in the Find window, select **Item/Service Date** is equal to today's date.

|                                                                                                    | Find   | By this field                                                                                                    | If the field                                                                                                    | Enter Date             |
|----------------------------------------------------------------------------------------------------|--------|----------------------------------------------------------------------------------------------------|----------------------------------------------------------------------------------------------------|------------------------|
| Operators     All     CLICK ADD FI     TO OPEN THE     WINDOW.     De     List I low     Sc     Favorites | Orders | Job Number<br>Job Title<br>Customer Name<br>Customer Number<br>Customer ID<br>Date In<br>Date In<br>Date Proof<br>Date Due<br>Date Shipped<br>CSR Number<br>SalesRep Number<br>Job Ship By<br>Location Number (0 for Store1)<br>Service Category<br><u>Hem/Service Date</u><br>Item/Service Operator | <ul> <li>on this date</li> <li>&gt; not on</li> <li>earlier than</li> <li>later than</li> <li>earlier or on</li> <li>taker or on</li> <li>this week</li> <li>month</li> <li>year</li> <li>next week</li> <li>month</li> <li>year</li> <li>7 days</li> <li>30 days</li> <li>365 days</li> <li>last week</li> <li>month</li> </ul> | 3/28/2012     Find Now |

**Right-click Window for Anna** 

**Find Window** 

#### **Suggested Procedure 2**

(Use this procedure if you have assigned "due dates" to services.)

Click Today's date under "Dates" to list all the services due today. Mark services "Done" as they are completed.

|                        | ▼ Dates / 03/28/12                     | Today (16 Service | es To-Do of Orders | in Pr        | rogress/Items in Production listed | )    |            |    |        |     |
|------------------------|----------------------------------------|-------------------|--------------------|--------------|------------------------------------|------|------------|----|--------|-----|
| Schedule/Update by Job | Group By                               | Item              | Customer           | I            | Category: Service                  | C    | ate        | Op | erator | Tag |
| Orders                 | 03/28/2012                             |                   |                    |              |                                    | ٧    | Vednesday  |    |        |     |
| Items                  | Design                                 | 🛨 🔵 2428-3 F      | Allied Building    | ⇒            | Design: By Hour                    | Th 💽 | 03/28/2012 | 8  | ?      |     |
| Denostments            | 1.1.1.1.1.1.1.1.1.1.1.1.1.1.1.1.1.1.1. | 主 🔵 2435-1 A      | ABC Company        | ⇒            | Design: By Hour                    | F    | 03/28/2012 | 8  | ?      |     |
| Centers                |                                        | 🕙 🔵 2406-1 C      | ABC Company        | <del>)</del> | Design: By Hour                    | Th 💌 | 03/28/2012 | 8  | ?      |     |
| Dates                  |                                        | 🕙 🔵 2428-1 B      | Allied Building    | ⇒            | Design: Business Card              | Th 💽 | 03/28/2012 | 8  | Anna   |     |
| Any Date               | Proof                                  | 🛃 🔵 2428-1 B      | Allied Building    | ⇒            | Proof: Proof - Fedex               | Th 🚺 | 03/28/2012 | 8  | Anna   |     |
| Late/Reschedule        | Offset                                 | 主 🔵 2375-1 F      | Attman & Ass       | <b>→</b>     | ✓ Offset: 60# Color · 8.5 x 11     | Th ¥ | 03/28/2012 | 8  | ?      |     |
| 💽 03/28/12 Today       | Cover                                  | 🛨 🔵 2428-1 B      | Allied Building    | ⇒            | Cover: 65# Carnival Linen          | Th v | 03/28/2012 | 8  | ?      |     |
| 103/29/12 Thursday     | Digital Printer                        | 🛨 🔵 2405-1 E      | ABC Company        | ÷            | Digital Printer: Copier - Co       | Th 💽 | 03/28/2012 | 8  | Dave   |     |
| 🛐 03/30/12 Friday      | Small Press                            | 主 🔵 2374-1 B      | Allied Building    | ÷            | Small Press: 1 Color Press         | Th 💽 | 03/28/2012 | 8  | ?      |     |
| 02/21/12 Saturday      |                                        | + 2374-3 N        | Allied Ruilding    | ->           | Small Press: 1 Color Press         | Th   | 03/28/2012 | 0  | Mike   |     |

#### **Suggested Procedure 3**

(Use this procedure if you have not assigned operators or due dates to services.)

Click the corresponding Department under "Departments" or the Center under "Centers" and mark services "Done" as they are completed. (See more information in "Departments" and "Centers" later in this guide.)

| * | List Manager 🛛 🔍           | <ul> <li>Departments /</li> </ul> | Graphics (10 Servic | es To-Do of Orders | in P        | rogr     | ess/Items in Production list | ted) |     |            |    |         |
|---|----------------------------|-----------------------------------|---------------------|--------------------|-------------|----------|------------------------------|------|-----|------------|----|---------|
|   | Schedule/Update by Job     | Group By                          | Item                | Customer           | I           | Cat      | egory: Service               |      | Dat | te         | Op | perator |
|   | Orders                     | Design                            |                     |                    |             |          |                              |      |     |            |    |         |
|   | Schedule/Undete by Service |                                   | 🛨 🔵 2406-1 C        | ABC Company        | ⇒           |          | Design: By Hour              | Th   |     | 03/28/2012 | 8  | ?       |
| - | Departments                |                                   | 🛨 🔵 2376-1 Di       | ABC Company        | •           | ✓        | Design: By Hour              | Th   |     | 03/28/2012 | 8  | ?       |
| - | All                        |                                   | 🛨 🔵 2436-1 M        | ABC Company        | <b>&gt;</b> |          | Design: By Hour              | W    | E   | 03/30/2012 | 8  | ?       |
|   | Graphics                   |                                   | 2435-1 A            | ABC Company        | 2           | ×        | Design: By Hour              | F    | ×   | 03/28/2012 | 8  | ?       |
| - | Paper                      |                                   | + 2428-3 F          | Allied Building    | 2           | -        | Design: By Hour              | Th   |     | 03/28/2012 | 0  | ?       |
| - | Prep                       |                                   | 2428-1 B            | Allied Building    | 2           | -        | Design: Business Card        | 18   |     | 03/28/2012 | 00 | 1       |
| - | - 🗾 Digital                |                                   | 2429-1 L            | ASCOLINC.          | 1           | <u> </u> | Design: Letternead           | In   |     | 05/20/2012 | 0  | :       |

Services in the "Graphics" Department

| ≈ | List Manager 🛛 🛛 🛩         | - Departments | / Finishing (40 Servic | es To-Do of Orde | rs in F | Progress/Items in Production liste | :d)   |            |    |        |
|---|----------------------------|---------------|------------------------|------------------|---------|------------------------------------|-------|------------|----|--------|
|   | Schedule/Update by Job     | Group By      | Item                   | Customer         | Ι       | Category: Service                  | D     | ate        | Ор | erator |
|   | Orders                     | Fold          |                        |                  |         |                                    |       |            |    |        |
|   | Items                      |               | 🔵 2378-1 Br            | ABC Company      | €       | Fold: Auto 1 Fold - Text wt.       | FW    | 04/04/2012 | 8  | ?      |
|   | Scheaule/Opdate by Service |               | 💽 🔵 2407-1 Pr          | ABC Company      | ⇒       | Fold: Auto 1 Fold - Text wt.       | Th Th | 03/29/2012 | 8  | ?      |
|   |                            |               | 🕙 🔵 2356-1 E           | ABC Company      | €       | Fold: Auto 1 Fold - Text wt.       | F     | 03/28/2012 | 8  | ?      |
|   | Granhics                   |               | 💽 🔵 2406-1 C           | ABC Company      | ⇒       | Fold: Auto 1 Fold - Text wt.       | Th Th | 03/29/2012 | 8  | ?      |
|   | Paper                      |               | 💽 🔵 2379-1 C           | ABC Company      | €       | Fold: Auto 1 Fold - Text wt.       | FF    | 04/06/2012 | 8  | ?      |
|   | Prep                       |               | 💽 🔵 2436-1 M           | ABC Company      | €       | Fold: Auto 2 Folds                 | W     | 03/28/2012 | 8  | ?      |
|   | Printing                   |               | 🕙 🔵 2434-1 Br          | Apex Realtors    | €       | Fold: Auto 2 Folds                 | FF    | 03/30/2012 | 8  | ?      |
|   | Digital                    |               | 主 🔵 2362-1 Br          | ABC Company      | ⇒       | Fold: Auto 2 Folds                 | FTh   | 03/29/2012 | 8  | ?      |
|   | - Wide Format              | Collate       |                        |                  |         |                                    |       |            |    |        |
|   | - Finishing                |               | 한 🔵 2379-3 In          | ABC Company      | 3       | Collate: Hand                      | FF    | 04/06/2012 | 8  | ?      |

Services in the "Finishing" Department

#### **Updating Item Status (Location)**

Scheduler helps you track the location of each Item. You will know (with minimum user involvement) where each job is in the production process and which Items are at certain locations in production, such as "In Proof" and "In Finishing".

Click "Items" and then "All" to display the Items of all the current Orders as in the figure below. (If your list is not grouped by "Job Due Date" and you want to list them by Due Date, click the header "Group By..." (Grouping of the Items list can be further customized in Scheduler Settings | List Options and is explained later in this guide.)

THE ICONS IN THE COLUMN NAMED "I"

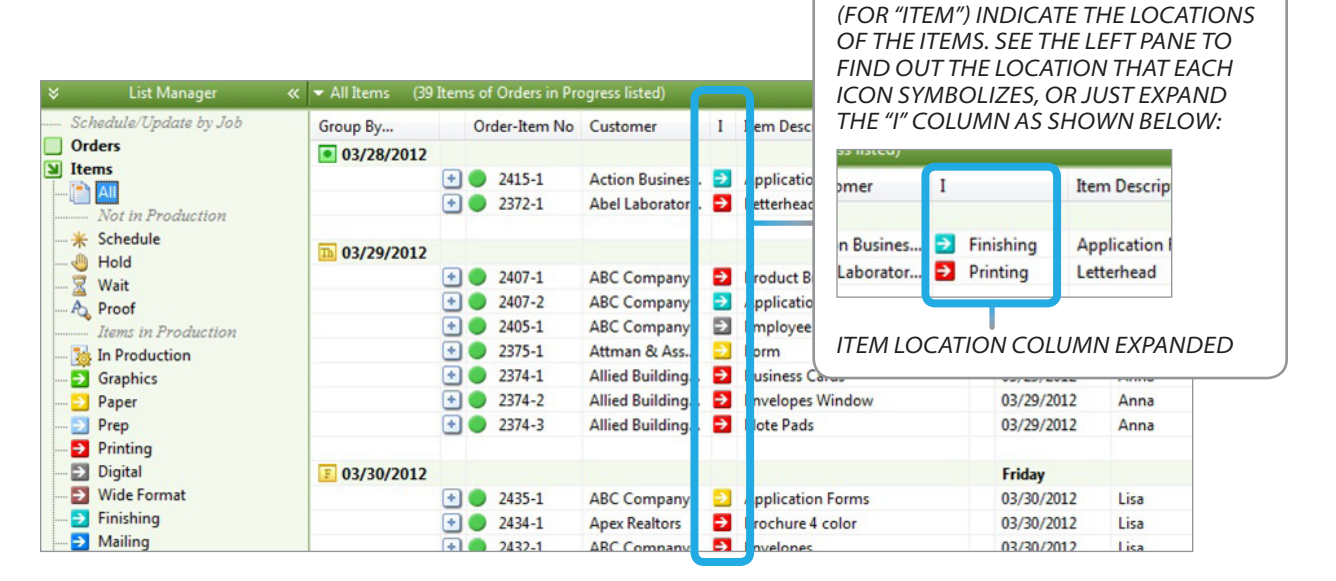

Item locations are divided into three groups: 1) Not in Production, 2) Items in Production, and 3) End Production.

#### 1) "Not in Production" Locations (Schedule, Hold, Wait, Proof)

A job in one of these locations is not in production yet or has been pulled out of production.

These location names are pre-defined and cannot be edited.

To place an Item in one of these locations, drag the Item to that location or right-click in the "I" column of the Item to select the location.

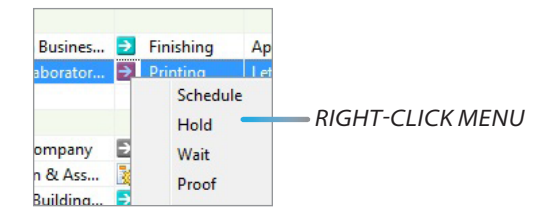

**NOTE:** Depending on the option setting, a new Item will automatically appear either in "Schedule" or "In Production". You can set this option in **Scheduler Settings | New Item Options** as shown below. (Scheduler Settings is covered in more detail later in this guide.)

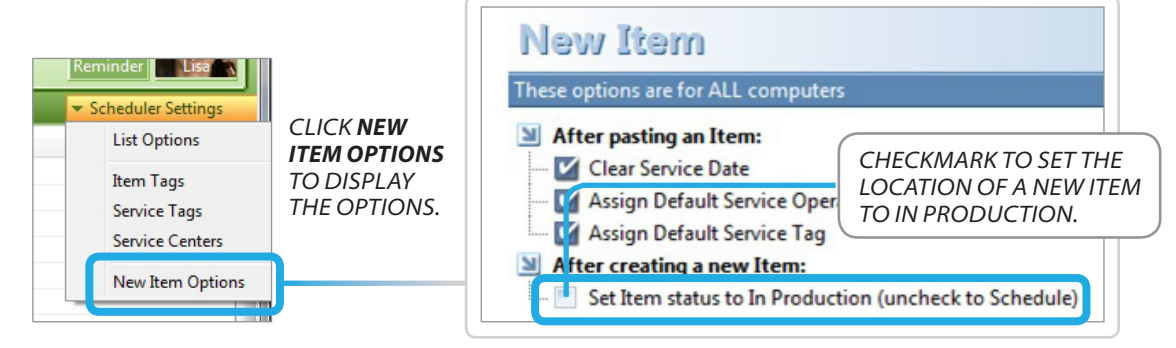

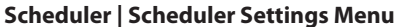

Scheduler | Scheduler Settings | New Item Options

Setting the new Item status to "Schedule" (box not checked) allows the production manager to review the Item and assign dates and operators to its services before the job goes into the In Production status.

#### 2) "Items In Production" Locations

The "Items In Production" locations, except for "In Production", match the Service Departments created in the Services section. See below:

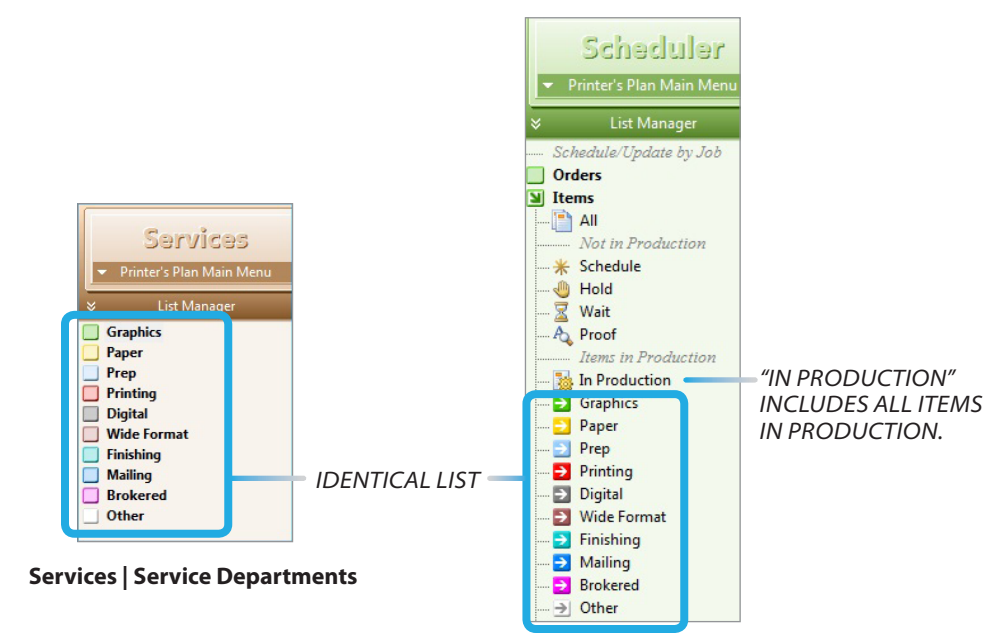

Scheduler | Items | Item Locations

When you mark a service of an Item "Done", the Item automatically moves to the location that corresponds to the Department of the service next in line. See below:

#### **EXAMPLE:**

Item is in Graphics location (circled in blue) because the first service in the Item is a Graphics service and it is not completed yet. Graphics service is completed (checkmarked). Now Item is in Paper location (circled in blue) because the next service after the Graphics service is paper which belongs to the Paper department.

| - 0 2433-1 | ABC Company | • | Marketing Brochures     | - 0 2433-1 | ABC Company | Ð | Marketing Brochures     |
|------------|-------------|---|-------------------------|------------|-------------|---|-------------------------|
|            |             | 4 | Design: Brochure        |            | 10.000      | - | Design: Brochure        |
|            |             |   | Text Coated: 80# Sterl  |            |             |   | Text Coated: 80# Sterli |
|            |             |   | Digital Printer: Copier |            |             |   | Digital Printer: Copier |
|            |             |   | Fold: Auto 2 Folds      |            |             |   | Fold: Auto 2 Folds      |

**NOTE:** To benefit fully from this automatic moving of an Item from one location to the next, in the Services section, organize the Service Departments in the order of production.

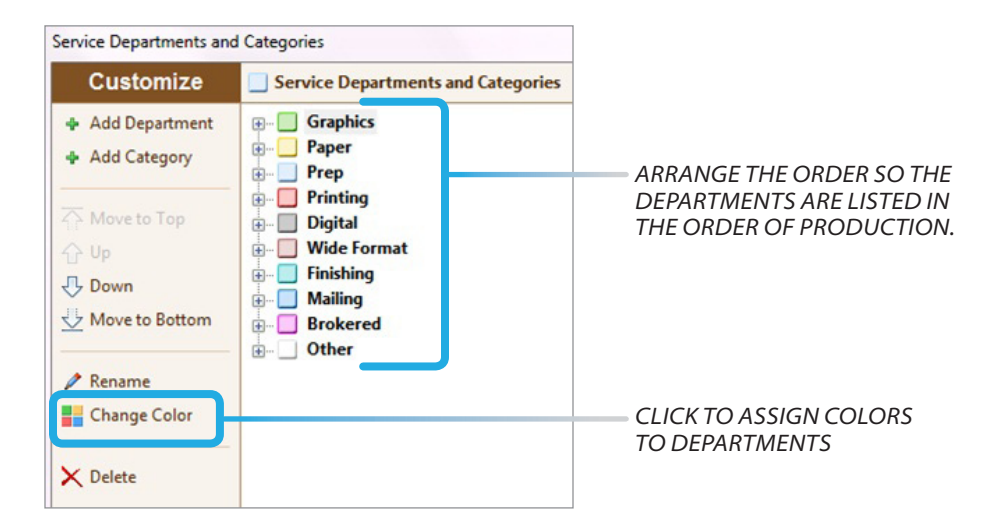

Services | Service Settings | Service Departments and Categories Table

**NOTE:** The colors assigned to Service Departments are also assigned to the corresponding Item locations. This color-coding helps the user easily identify the Item locations (see the "I" column).

|   | Or | der-Item No | Customer     | Ι  | em Description / Service |
|---|----|-------------|--------------|----|--------------------------|
| ÷ | •  | 2407-1      | ABC Company  | €  | roduct Brochures         |
| • | ۲  | 2407-2      | ABC Company  | >  | opplication Forms        |
| ٠ | ۲  | 2405-1      | ABC Company  | €  | mployee Manuals          |
| • | ۲  | 2375-1      | Attman & Ass | -> | orm                      |

"In Production" location: When a job is in this location, it is in production but not at a specific location, such as Graphics, yet. This may mean that the job has been scheduled but has to go through one last review before it goes to the first production location. Use it in the way that fits your operation best. You may want to ignore this location completely.

As mentioned earlier in this section, you can select an option so that a newly created Item automatically goes to the "In Production" location, bypassing the "Schedule" location. This option is usually selected under one or more of the following conditions:

- CSRs schedule jobs from the Job window as soon as they create the Items,
- You are not using the "scheduling services" and "assigning operators" features, or
- You want Items to appear in production as soon as they are created.

#### 3) "End Production" Location

When all the services of an Item are check marked, the Item automatically moves to the "Done" location. The icon for this location is a yellow checkmark. See below:

| - 0 2363-1 | Allied Building | ~ | Business cards             |
|------------|-----------------|---|----------------------------|
|            |                 |   | Design: Business Card      |
|            |                 |   | Plate: CTP Plate           |
|            |                 |   | Cover: 65# Carnival Linen  |
|            |                 |   | Small Press: 1 Color Press |
|            |                 |   | Cut: To FinSz              |

**NOTE:** Even if you have not checkmarked all or any of the services, just dragging the Item to the "Done" location checkmarks all the services.

#### Viewing Items at a Specific Location

To view Items that are currently at a specific location, click the location. The following figure shows the Items currently at the Finishing location. Click the plus (+) sign next to the Item to view the services of the Item (see Item 2407-2 in the figure).

| - Schedule/Update by Job | Group By     |   | Order-Item No | Customer       | Ι  | Item Description / Service | Date         | CSR/Ope |
|--------------------------|--------------|---|---------------|----------------|----|----------------------------|--------------|---------|
| Orders                   | 03/28/2012   |   |               |                |    |                            | Wednesday    |         |
| Items                    |              | • | 2415-1        | Action Busines | €  | Registration forms         | 03/28/2012   | Paul    |
| All                      |              |   |               |                |    |                            |              |         |
| Vol in Production        | 1 03/29/2012 |   |               |                |    |                            | Thursday     |         |
|                          |              | - | 2407-2        | ABC Company    | >  | Application Forms          | 03/29/2012   | Lisa    |
| Wait                     |              |   |               |                |    | Plate: CTP Plate           | 03/28/2012   | 💩 Lisa  |
| A Proof                  |              |   |               |                |    | Carbonless: 3 Part         | 03/28/2012   | Scott   |
| Itams in Production      |              |   |               |                |    | Small Press: 1 Color Press | ✓ 03/26/2012 | 8 Tim   |
| - In Production          |              |   |               |                |    | Pad: NCR Padding           | 03/28/2012   | & Lisa  |
| Graphics                 |              |   |               |                |    | Number: Number 1           | 103/29/2012  | & Lisa  |
| 2 Paper                  |              |   |               |                |    |                            |              |         |
| - Prep                   | E 04/06/2012 |   |               |                |    |                            | Friday       |         |
| Printing                 |              | + | 2379-2        | ABC Company    | -> | Inside pages               | 04/06/2012   | Lisa    |
| Digital                  |              | ē | 2362-1        | ABC Company    | -  | Brochure                   | 04/06/2012   | Lisa    |
| Wide Format              |              | - |               |                | Г  |                            |              |         |
| - 🗲 Finishing            |              |   |               |                |    |                            |              |         |
| Mailing                  |              |   |               |                |    |                            |              |         |
| Reckered                 |              | - |               |                |    |                            |              |         |

#### Viewing Item Location and Service Status in the Job Window

You and your staff can view the location of an Item and statuses of its services from the Job window in the **Jobs** section.

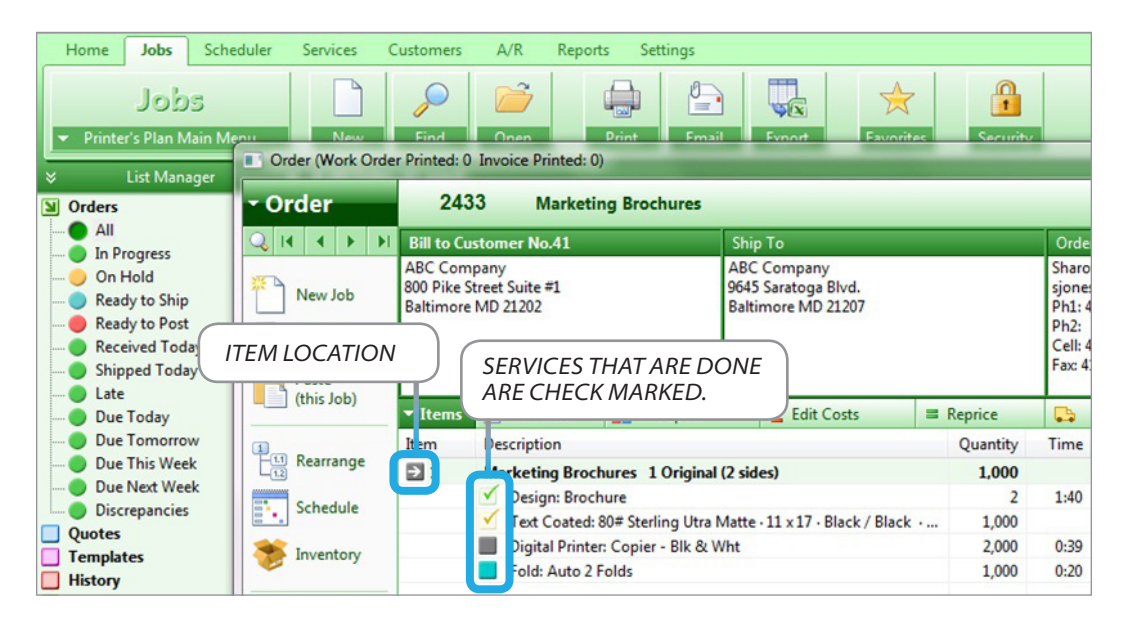

Jobs section | Job window

Ability to view service and Item statuses is a feature that can be enabled/disabled as follows:

- 1) Click **Order** to display the Order menu.
- 2) Select Show/Hide...
- 3) Check the Status of Items and Services option. (Uncheck to disable the feature.)

See the figure below:

#### CLICK TO DISPLAY THE MENU SHOWN.

| • Order                                | 2433 Marketing Brochures                                                                                                  | Options                                                                                                    |
|----------------------------------------|----------------------------------------------------------------------------------------------------|----------------------------------------------------------------------------------------------------|
| Show/Hide<br>Change the N              | umber of this Job                                                                                                    | - Customize Default Job View<br>(for this computer only)                                                                                                    |
| Set the Next Jo<br>Paste<br>(this Job) | > New Items                                                                                                    | Which information do you want to see?  Witem Note (below Item Description)  Witem Price/Hr (for 'Time Cost only' Services) and Unit Price (for all Services)             |
| 1 Rearrange                            | Item Description           1         Marketing Brochures         1 Origina           ✓         Design: Brochure         1 | Services (if unchecked, you will see Items only)      Status of Items and Services (works with Scheduler and TimeTracker tools)      Space between items (improves view) |
| Schedule                               | Text Coated: 80# Sterling Utra     Digital Printer: Copier - Blk &     Selfd:                                             | Job Note   Memo   Totals (at the bottom of window)                                                                                                    |

Jobs section | Job window

## **Updating Order Status**

Order statuses in Scheduler and their icon colors are identical to the Orders in the **Jobs** section: "In Progress", "On Hold", "Ready to Ship", and "Ready to Post".

| Scheduler<br>Printer's Plan Main Menu                                                                                                    | New F            | ind       | Open     | Print Em        | ail | Export Favorites           | Security   |          |
|----------------------------------------------------------------------------------------------------|------------------|-----------|----------|-----------------|-----|----------------------------|------------|----------|
| Search State State S | ≪ ▼ All Orders ( | 41 Orders | listed)  |                 |     |                            |            |          |
| Schedule/Update by Job                                                                                                    | Group By         |           | Order No | Customer        | I   | Job Title / Item / Service | Date       | CSR/Oper |
| Orders                                                                                                    | 03/28/2012       |           |          |                 |     |                            | Wednesday  |          |
|                                                                                                    | In Progress      | •         | 2435     | ABC Company     |     | Staff Guides               | 03/28/2012 | Lisa     |
| In Progress                                                                                                    |                  | •         | 2415     | Action Busines  |     | Application Forms          | 03/28/2012 | Paul     |
| - On Hold                                                                                                    |                  | 🛨 🔴       | 2381     | Alliance For Th |     | Newsletter                 | 03/28/2012 | Brad     |
| Ready to Ship                                                                                                    | On Hold          | •         | 2414     | Ascot Inc.      |     | Brochure                   | 03/28/2012 | Paul     |
| Received Today                                                                                                    | Ready to Shi     | ip 🛨 🔵    | 2365     | Ascot Inc.      |     | Letterhead                 | 03/28/2012 | Lisa     |
| Shipped Today                                                                                                    | Ready to Po:     | st 🛃 🔴    | 2368     | Attman & Ass    |     | Registration forms         | 03/28/2012 | Lisa     |

When all the services of an Order are checked as "Done", the Order status will automatically change to "Ready to Ship".

| Ready to Ship | - | 2365 | Ascot Inc. |   | Letterhead                   | 03/28/2012   | Lisa   |
|---------------|---|------|------------|---|------------------------------|--------------|--------|
|               |   |      |            | ~ | Letterhead                   |              |        |
|               |   |      |            |   | 🗹 Design: Letterhead         | ✓ 03/28/2012 | & Ann  |
|               |   |      |            |   | ✓ Writing: 24# Classic Linen | 03/25/2012   | 💩 Scot |
|               |   |      |            |   | Digital Printer: Copier - Co | 03/28/2012   | 🕹 Lisa |

To manually change the status of Order(s), select the Order(s) and right-click in the Order number column.

| 03/28/2012    |     |      |               |                    |  |
|---------------|-----|------|---------------|--------------------|--|
| In Progress   | •   | 2435 | ABC Company   | Staff Guides       |  |
|               |     | 24   | In Progress   | plication Forms    |  |
|               | ٠ 🕘 | 23   | On Hold       | welattar           |  |
| On Hold       | 主 🛑 | 24   | on noid       | chure              |  |
| Ready to Ship | ٠ 🕘 | 23   | Ready to Ship | terhead            |  |
| Ready to Post | •   | 2368 | Attman & Ass  | Registration forms |  |

To automatically update the status of Order(s), select the Order(s), and right-click in the Job Title column.

| Group By      |   | Order No | Customer       | I Job Title / Item / Service    | Date         |                   |
|---------------|---|----------|----------------|---------------------------------|--------------|-------------------|
| 03/28/2012    |   |          |                |                                 | Wednesday    |                   |
| In Progress   | • | 2435     | ABC Compares   | S                               | 2100,000,001 |                   |
|               | • | 2415     | Action Busine  | Schedule Job                    | 2            |                   |
|               |   | 2381     | Alliance For 1 | Preview Job Specs               | -            | — RIGHT-CLICK MEN |
| On Hold       | • | 2414     | Ascot Inc.     | Edit Job Dates                  | 2            |                   |
| Ready to Ship | + | 2365     | Ascot Inc.     |                                 | 2            |                   |
| Ready to Post | + | 2368     | Attman & As    | Update Status of Selected Jobs  | 2            |                   |
|               | _ |          |                | Undate Status of Selected Items |              |                   |

## **More Scheduler Functions**

#### Departments

The Departments in Scheduler are the same as the Service Departments created in the **Services** section.

When you click a Department, the right pane displays the services that belong to that Service Department and are assigned to current Orders.

**EXAMPLE:** In the figure below, on the left pane, the Finishing department is selected. On the right, all the Finishing services assigned to current Orders are listed.

GROUPING IS DETERMINED BY THE OPTION(S) SELECTED IN SCHEDULER SETTINGS | LIST OPTIONS. TO GROUP BY ANOTHER CRITERION, SUCH AS BY DATE, CLICK GROUP BY...

|                                                      | « 👻 Depa                                          | rtments / Finishing                                              | (41 Servi        | ces To-Do of Orde          | rs in I | Progress/Items in Production liste | d)                                             |                                       |
|------------------------------------------------------|---------------------------------------------------|------------------------------------------------------------------|------------------|----------------------------|---------|------------------------------------|------------------------------------------------|---------------------------------------|
| Schedule/Update by Job                               | Group                                             | By Item                                                          |                  | Customer                   | I       | Category: Service                  | Date                                           | Operator                              |
| Orders                                               | Cut                                               |                                                                  |                  |                            |         |                                    |                                                |                                       |
| _ Items                                              |                                                   | 🛨 🔵 2                                                            | 366-1 B          | Apex Realtors              | E       | Cut: To FinSz                      | Th W 04/04/2012                                | 8 Dave                                |
| <ul> <li>Schedule/Update by Servic</li> </ul>        | е                                                 | 💽 🔵 2                                                            | 363-3 F          | Allied Building            | 5       | Cut: To FinSz                      | Th W 04/04/2012                                | B Dave                                |
|                                                      |                                                   | 💿 🔵 2                                                            | 431-1 Br         | Apex Realtors              | Ξ       | Cut: To FinSz                      | I I 03/29/2012                                 | B Dave                                |
|                                                      |                                                   | 💌 🔵 2                                                            | 434-1 Br         | Apex Realtors              | •       | Cut: To FinSz                      | E E 03/30/2012                                 | B Dave                                |
| Paper                                                |                                                   | 🕘 2                                                              | 2374-1 B         | Allied Building            | •       | Cut: To FinSz                      | 11 03/29/2012                                  | B Dave                                |
| Prep                                                 |                                                   | 🛨 🔵 2                                                            | 436-1 M          | ABC Company                | Ξ       | Cut: To FinSz                      | W M 04/09/2012                                 | 👌 Dave                                |
| Printing                                             |                                                   | 🛨 🔵 2                                                            | 430-1 N          | ABC Company                | Ξ       | Cut: To FinSz                      | W W 04/04/2012                                 | B Dave                                |
| Digital                                              |                                                   | 🔹 🔵 2                                                            | 2374-3 N         | Allied Building            | 2       | Cut: To FinSz                      | Th Th 03/29/2012                               | B Dave                                |
| Wide Format                                          |                                                   | 🔁 🔵 2                                                            | 2363-1 B         | Allied Building            | Ξ       | Cut: To FinSz                      | Th W 04/04/2012                                | B Dave                                |
| Finishing                                            |                                                   | و 🗨 🛃                                                            | 428-1 B          | Allied Building            | Ξ       | Cut: To FinSz                      | <b>I I</b> 04/01/2012                          | B Dave                                |
| Mailing                                              | E Fol                                             | d                                                                |                  |                            |         |                                    | la la companya                                 |                                       |
| Brokered                                             | 1000                                              | 🛨 🔵 2                                                            | 407-1 Pr         | ABC Company                | Ð       | Fold: Auto 1 Fold - Text wt.       | D 03/29/2012                                   | 🕹 Lisa                                |
| Other                                                | _                                                 | 🛨 🔵 2                                                            | 2406-1 C         | Annapolis Gen              | Ð       | Fold: Auto 1 Fold - Text wt.       | 1 03/29/2012                                   | 💩 Lisa                                |
| Done                                                 | -                                                 | 🛨 🔵 2                                                            | 2356-1 E         | ABC Company                | Э       | Fold: Auto 1 Fold - Text wt.       | E 03/28/2012                                   | B Dave                                |
| Dates                                                |                                                   | + 2                                                              | 2379-1 C         | Albright Assoc             |         | Fold: Auto 1 Fold - Text wt.       | E E 04/06/2012                                 | A Dave                                |
| Dates                                                |                                                   | + 2                                                              | 2378-1 Br        | ABC Company                | 2       | Fold: Auto 1 Fold - Text wt.       | E W 04/04/2012                                 | 💩 Lisa                                |
| L <b>L:</b> DISPLAYS ALL<br>ERVICES OF ALL<br>RDERS. | <b>DONE:</b> DIS<br>THE SERVIO<br>HAVE BEEN       | PLAYS ALL<br>CES THAT<br>N COMPLETED.<br>CUSTOMER<br>THE ITEM RE | TO WHI           | СН                         |         | LIS<br>DO<br>SERVICE NAME          | ST OF FINISHIN<br>O. COMPLETED<br>HECKMARKED I | G SERVICES<br>SERVICES<br>N THIS VIEN |
|                                                      |                                                   |                                                                  |                  |                            | +       |                                    |                                                |                                       |
| 🕑 🔵 2378-1 Broc                                      | hure                                              | ABC Company                                                      | • 🔁              | Fold: Au                   | to 1    | Fold - Text wt.   E 🛛              | 04/04/2012                                     | 🖁 Lisa                                |
| JOB NO - I<br>OF THE IT<br>BELONGS<br>TO SHOW        | TEM NO AN<br>EM TO WHI<br>(ITEM COLU<br>ITEM DESC | ID DESCRIPTIO<br>CH THE SERVIC<br>JMN EXPANDE<br>CRIPTION)       | DN C<br>E C<br>D | CURRENT LOC<br>OF THE ITEM | ATI     | ON SERVICE<br>L                    | DUE OPERA<br>DATE ASSIG<br>TO SER              | ATOR<br>INED<br>IVICE                 |

#### Other actions that can be accomplished in the "Departments" view:

• When you click the plus (+) sign next to an Item, the Item expands and the other services in the Item are displayed for your view.

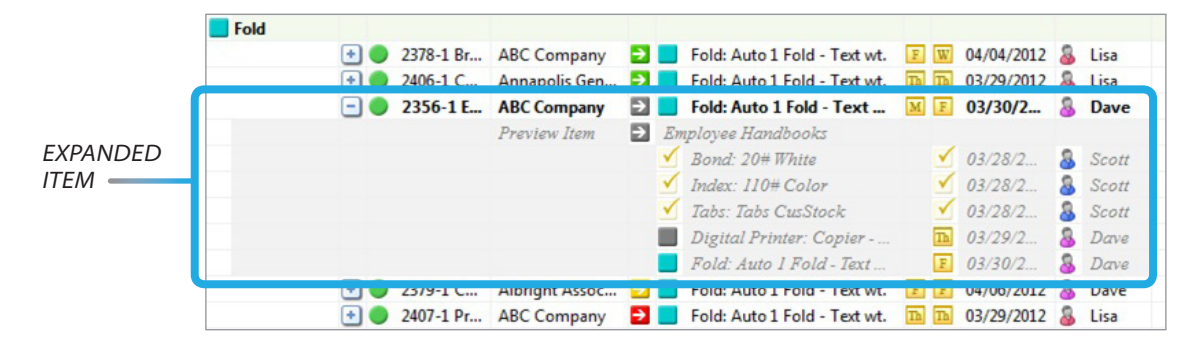

• Double-clicking a service opens the Schedule window of its Order where you can view the Order details.

| Schedule       | Job                             | Manuals           | and the second                 | -                                  | -                      |                          |         |           |          |                |                  |
|----------------|---------------------------------|-------------------|--------------------------------|------------------------------------|------------------------|--------------------------|---------|-----------|----------|----------------|------------------|
| ABC Com        | pany (41)                       | Walluais          |                                |                                    |                        |                          |         |           |          |                |                  |
| Item<br>Status | Item and<br>Service Description | Service<br>Date   | << To- Th F S<br>Mday 29 30 31 | Su M T W Th F<br>01 02 03 04 05 06 | S Su M<br>5 07 08 09 1 | T W >><br>0 11 Apr Opera | tor Tag | р Р.      | Note     | Actual<br>Time | Actua<br>Quantit |
| Digital        | Employee Handbooks              |                   | 6                              | <b>B</b>                           |                        |                          |         |           |          | 0:00           | 1,00             |
|                | ✓ Bond: 20# White ⋅ 8.5 x       | 03/28/12          | 1                              |                                    |                        | 🕹 Sc                     | ott     |           |          | 0:00           | 1,00             |
|                | Index: 110# Color · 8.5 x       | 03/28/12          |                                |                                    |                        | 🕹 Sc                     | ott     |           |          | 0:00           | 2,00             |
|                | Tabs: Tabs CusStock - 8         | 03/28/12          | ✓                              |                                    |                        | 🔒 So                     | ott     |           |          | 0:00           | 2,00             |
|                | Digital Printer: Copier -       | 03/29/12          |                                |                                    |                        | 🕹 D.                     | ive     |           |          | 1:13           | 4,00             |
|                | Fold: Auto 1 Fold - Text        | E 03/30/12        |                                |                                    |                        | 🔒 D.                     | ive     |           |          | 0:45           | 5,00             |
|                |                                 | Sector Contractor |                                |                                    |                        |                          |         |           |          | 1:58           |                  |
| Auto           | R. When                         | Ord               | lered By                       | int N                              | lote                   |                          |         | Memo to i | Gustomer |                |                  |
| Auto           | In 3/26/2012                    | Sara              | h Littleron                    | Deliverto                          | the back door          | r by 2 pm                |         | Wento to  | customer |                |                  |
| () Help        | Proof                           | slittl            | eson@abc.com                   | Deliverto                          | the back door          | by 2 pill.               |         |           |          |                |                  |
|                | Due 4/2/2012 11 am<br>Ship'd    | Ph1:<br>Ph2:      | 410-539-3466 x 35              |                                    |                        |                          |         |           |          |                |                  |
|                | CSR Lisa                        | Cell              |                                |                                    |                        |                          |         |           |          |                |                  |
| 🔀 Close        | Status In Progress              | Fax:              | 410-539-5586                   |                                    |                        |                          |         |           |          |                |                  |

#### **Service Centers**

Centers provide an alternative way to grouping Services in production as compared to service Departments. They are user-defined in Scheduler and then assigned to services.

For example, in the **Services** section, you may have set up all your digital printers in one department, such as Digital Department. Therefore, in Scheduler, when you click the "Digital" department under "Departments", you see all the digital printers that are assigned to current Items. However, you may also want to view some specific printers in separate lists. Creating Centers allows you to accomplish this.

|                                           | - Centers / Digita  | I Colo | r (7 Services | To-Do of Orders in | Pro | gres | s/Items in Production listed)   |    |     |            |   |         |     |   |      | - Schedule |
|-------------------------------------------|---------------------|--------|---------------|--------------------|-----|------|---------------------------------|----|-----|------------|---|---------|-----|---|------|------------|
| Schedule/Update by Job                    | Group By            | I      | tem           | Customer           | I   | Ca   | tegory: Service                 |    | Da  | ate        | 0 | perator | Tag | Ρ | Time | Quantity   |
| Orders                                    | 03/28/2012          |        |               |                    |     |      |                                 |    | W   | ednesday   |   |         |     |   | 4:18 |            |
| Items                                     | Digital Color       | •      | 2406-1 C      | ABC Company        | ⇒   |      | Digital Printer: Copier - Color | Th |     | 03/28/2012 | 8 | Dave    |     |   | 1:44 | 5,000      |
| Schedule/Update by Service<br>Departments |                     | •      | 2405-1 E      | ABC Company        | €   |      | Digital Printer: Copier - Color | Th |     | 03/28/2012 | 8 | Dave    |     |   | 2:34 | 7,200      |
| Centers                                   | <b>D</b> 03/29/2012 |        |               |                    |     |      |                                 |    | Th  | ursday     |   |         |     |   | 4:28 |            |
| - 🖄 ?                                     | Digital Color       | •      | 2380-1 E      | ABC Company        | €   |      | Digital Printer: Copier - Color | Th | Th  | 03/29/2012 | 8 | Dave    |     |   | 4:28 | 13,000     |
| Digital Color     Digital Blk & Wht       | E 03/30/2012        |        |               |                    |     |      |                                 |    | Fri | iday       |   |         |     |   | 3:39 |            |
| Press 4-color                             | Digital Color       | •      | 2406-3 In     | ABC Company        | ->  |      | Digital Printer: Copier - Color | Th | F   | 03/30/2012 | 8 | Dave    |     |   | 3:24 | 10,000     |
| Press 5-color                             |                     | •      | 2374-1 B      | Allied Building    | ⇒   |      | Digital Printer: Copier - Color | М  | F   | 03/30/2012 | 8 | Dave    |     |   | 0:06 | 84         |
| - 🚮 Folder                                |                     | •      | 2374-3 N      | Allied Building    | 2   |      | Digital Printer: Copier - Color | М  | F   | 03/30/2012 | 8 | Dave    |     |   | 0:09 | 250        |
| - 🔂 Booklet Maker                         | <b>D</b> 04/05/2012 |        |               |                    |     |      |                                 |    | Th  | nursday    |   |         |     |   | 3:24 |            |
| Collator                                  | Digital Color       | •      | 2406-2 In     | ABC Company        | 2   |      | Digital Printer: Copier - Color | Th | Th  | 04/05/2012 | 8 | Dave    |     |   | 3:24 | 10,000     |

Color Copiers Listed Under "Digital Color" Center

#### **Setting up Service Centers**

You can define up to 24 Service Centers. To modify the existing Centers and to add new Centers:

In Scheduler, click Scheduler Settings and select Service Centers.

| Home Jobs Scheduler                   | S | iervices Custo      | mers   | A/R Rej            | oorts Settings |     |                            |            |          | 0                    |
|---------------------------------------|---|---------------------|--------|--------------------|----------------|-----|----------------------------|------------|----------|----------------------|
| Scheduler<br>Printer's Plan Main Menu |   | New Fi              | nd     | Open               | Print Err      | ail | Export Favorites           | Security   |          | Reminder             |
| × List Manager                        | « | ✓ All Items (3)     | 7 Iten | ns of Orders in Pr | ogress listed) |     |                            |            |          | ✓ Scheduler Settings |
| Schedule/Update by Job                | - | Group By            |        | Order-Item No      | Customer       | I   | Item Description / Service | Date       | CSR/Oper | T List Options       |
| Orders                                |   | 03/28/2012          |        |                    |                |     |                            | Wednesday  |          | Item Tags            |
| Items                                 |   |                     | ٠      | 2415-1             | Action Busines | >   | Application Forms          | 03/28/2012 | Paul     | Service Tans         |
| Not in Production                     |   | <b>D</b> 03/29/2012 |        |                    |                |     |                            | Thursday   |          | Service Centers      |
| - Hold                                |   |                     | •      | 2405-1             | ABC Company    | €   | Employee Manuals           | 03/29/2012 | Lisa     | New Item Options     |
| Wait                                  |   |                     | ÷      | 2375-1             | Attman & Ass   | 3   | Form                       | 03/29/2012 | Brad     | 0.0                  |

The Service Centers window appears.

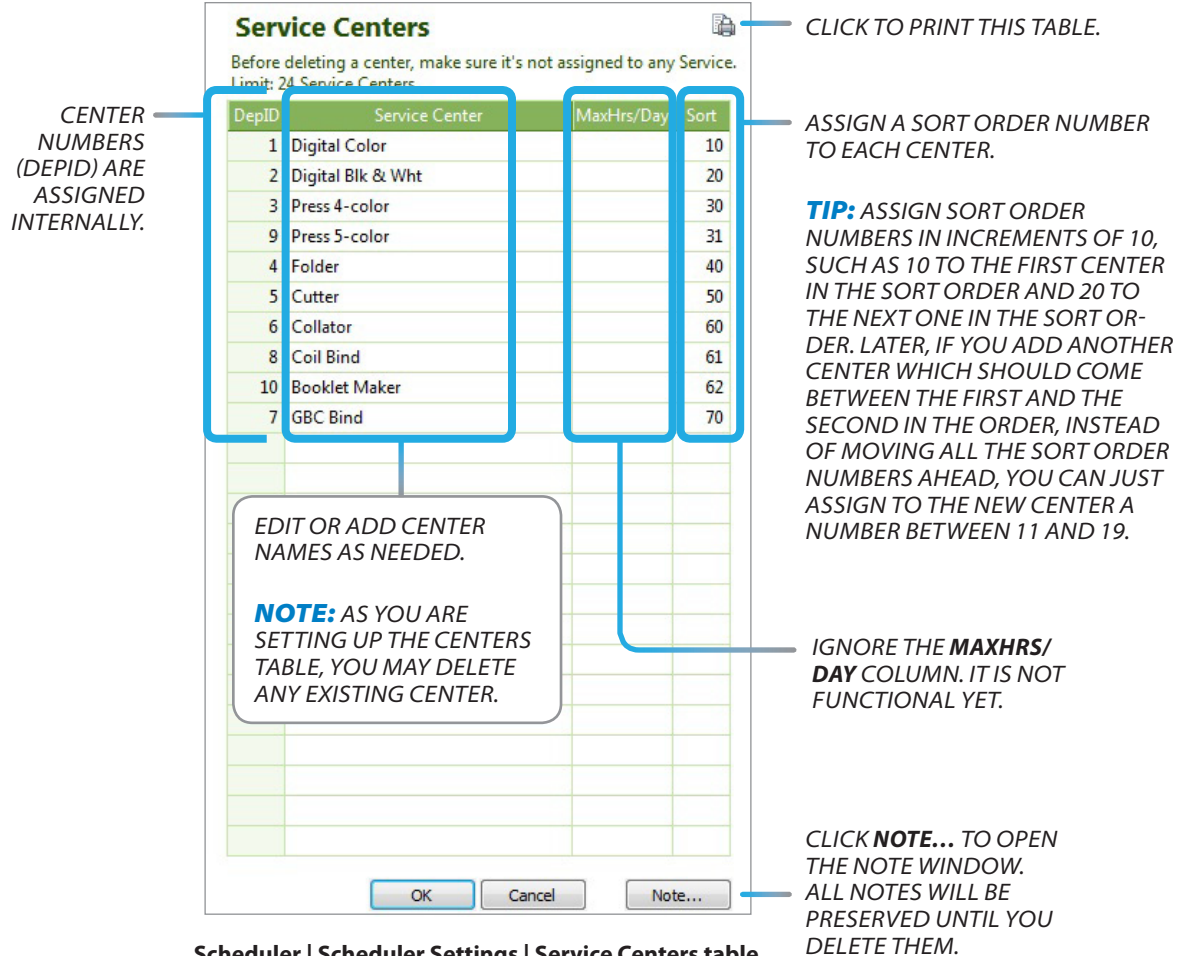

Scheduler | Scheduler Settings | Service Centers table

23

#### **Assigning Centers to Services**

After you set up the Service Centers, assign Centers to services using one of the following two methods:

#### Method 1:

- 1) In the **Services** section, open a service.
- 2) Click More Properties... to open the More Service Properties window.
- 3) Click the arrow in the **Center** field and select the center.

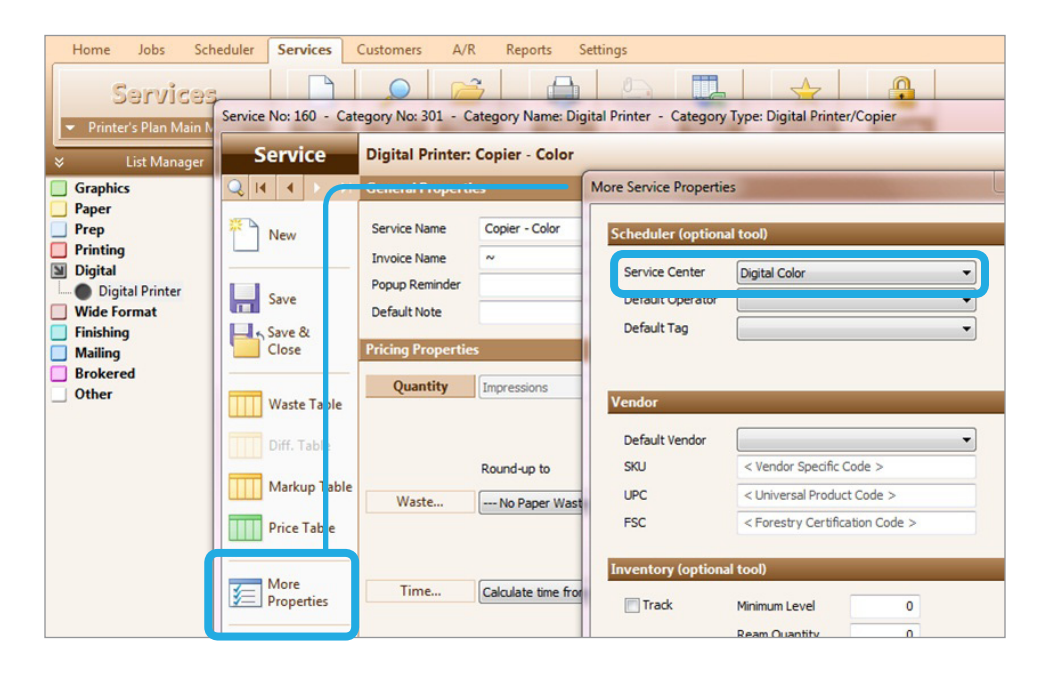

Method 2 (This is the most efficient way if you want to assign one center to multiple services.)

- 1) In Scheduler, expand Centers.
- 2) Click the center indicated with a question mark (?). All the services without center assignments are listed.
- 3) Select (highlight) the services to which you want to assign one specific center. If you have the same service, such as "Auto 2 Folds", listed more than once, you need to highlight it only once. (See the figure below.)
- 4) Drag the selected services to that center.

|                            | x ▼ Centers / ? | (104 Services To-Do of | Orders in Progress | /Items       | in Production listed)        |       |            |
|----------------------------|-----------------|------------------------|--------------------|--------------|------------------------------|-------|------------|
| Schedule/Update by Job     | Group By        | Item                   | Customer           | I C          | ategory: Service             | Di    | ate        |
| Orders                     |                 | 主 🔵 2363-1 B           | Allied Building    | 2            | Small Press: 1 Color Press   | Th M  | 04/02/2012 |
| Sahadula/Undata ha Samiaa  |                 | 💽 🔵 2377-1 L           | Ascot Inc.         | 38 E         | Small Press: 2 Color Press   | Th T  | 04/03/2012 |
| Schedule/Opdale by Service |                 | 🕙 🔵 2376-1 Di          | ABC Company        | 2            | Small Press: 2 Color Press   | Th F  | 04/06/2012 |
|                            |                 | 🕙 🔵 2366-1 B           | ABC Company        | <b>-&gt;</b> | Small Press: 2 Color Press   | Th    | 04/03/2012 |
|                            |                 | 🛨 🔵 2436-1 M           | ABC Company        | €            | Small Press: 2 Color Press   | WF    | 04/06/2012 |
|                            |                 | 🕙 🔵 2430-1 N           | ABC Company        | €            | Small Press: 2 Color Press   | W     | 04/03/2012 |
| Digital Color              |                 | 🛃 🔵 2379-2 In          | ABC Company        | →            | Small Press: 2 Color Press   | F Th  | 04/05/2012 |
| 🚰 Digital Blk & Wht        |                 | 🕙 🔵 2379-1 C           | ABC Company        | 2            | Small Press: 2 Color Press   | F Th  | 04/05/2012 |
| 🚰 Press 4-color            | 1.1             | 🛨 🔵 2428-1 B           | Allied Building    | 2            | Small Press: 2 Color Press   | Th Th | 03/29/2012 |
| 🚰 Press 5-color            |                 | 🖸 🛑 2406-1 C           | ABC Company        | ⇒            | Fold: Auto 1 Fold - Cover    | Th (  | 03/25/2012 |
| 🚰 Folder                   |                 | 🛃 🔵 2379-1 C           | ABC Company        | 2            | Fold: Auto 1 Fold - Cover    | F 4   | 03/20/2012 |
| 🚰 Booklet Maker            | 1.000           | 🔁 🛑 2379-2 In          | ABC Company        | →            | Fold: Auto 1 Fold - Text wt. | F     | 04/06/2012 |
| - 🔂 Cutter                 | 1.1.1           | 🛨 🔵 2406-2 In          | ABC Company        | 2            | Fold: Auto 1 Fold - Text wt. | Th W  | 04/04/2012 |
| Collato                    | 100             | 🛨 🔵 2356-1 E           | ABC Company        | 2            | Fold: Auto 1 Fold - Text wt. | E 💽   | 03/28/2012 |
| Coil Bind                  |                 | 🔁 🛑 2362-1 Br          | ABC Company        | ÷            | Fold: Auto 2 Folds           | F     | 03/29/2012 |
| GBC Bind                   |                 | 🛃 🔵 2431-1 Br          | Apex Realtors      | <b>&gt;</b>  | Fold: Auto 2 Folds           | T     | 03/29/2012 |
| Done                       |                 | 🕙 🔵 2434-1 Br          | Apex Realtors      | €            | Fold: Auto 2 Folds           | FF    | 03/30/2012 |
| Dates                      |                 | 🛨 🔵 2436-1 M           | ABC Company        | <b>→</b>     | Fold: Auto 2 Folds           | WT    | 04/10/2012 |
|                            | DRAG SE         | ELECTED SERVIC         | ES TO THEI         | R CE         | NTER.                        |       |            |

#### **Checking if All Services Have Center Assignments**

When you click the center indicated with the question mark, the services listed are the ones assigned to current Orders only. Therefore, not all services without center assignments may be included in this list. After completing the steps in Method 2, do the following to assign centers to services that were not listed:

- 1) In the **Services** section, list the services of one Service Category.
- 2) Scroll to the right until you see the column named "Center". The question marks (?) indicate the services without center assignments.
- 3) Follow the steps in Method 1 to if you want to assign centers to these services.

#### Tags

You can assign pre-defined tags to services and Items as communication tools.

Service and Item tags are defined in Scheduler Settings | Item Tags/Service Tags. You can also assign colors to tags for easy identification.

| Iten<br>Before | n Tags<br>deleting a tag, verify that it's not | used. Limit: 24 Iter | m Tags. | Reminder             | Ser   | vice Tags<br>deleting a tag, verify that it's no | t used. Limit: 24 Ser | vice Tag |
|----------------|------------------------------------------------|----------------------|---------|----------------------|-------|--------------------------------------------------|-----------------------|----------|
| TagID          | Tag Name                                       | Tag Color            | Sort    | × Scheduler Settings | TagID | Tag Name                                         | Tag Color             | Sort     |
| 51             | Waiting                                        | Red                  | 1       | - Scheduler Settings | 6     | Due noon                                         | Cyan                  |          |
| 52             | Approved                                       | Yellow               | 2       | List Options         | 1     | Working                                          | Red                   | 1        |
| 53             | Deliver as soon as finished                    | Cyan                 | 3       | Item Tags            | 2     | Check with CSR                                   | Yellow                | 2        |
| 54             | Must be finished by noon                       | Purple               | 4       | Service Tans         | 3     | Check for stock                                  | Blue                  | 3        |
|                |                                                |                      |         | Service Fugs         | 4     | Sent for outsourcing                             | Olive                 | 4        |
|                |                                                |                      |         | Service Centers      | 5     | Out for proof                                    | Purple                | 5        |
|                |                                                |                      |         | New Item Options     |       |                                                  |                       |          |
|                |                                                |                      |         |                      | -     |                                                  |                       |          |
|                |                                                |                      |         |                      |       |                                                  |                       |          |
|                |                                                |                      |         |                      |       |                                                  |                       |          |

#### Assigning a Tag to a Service or an Item

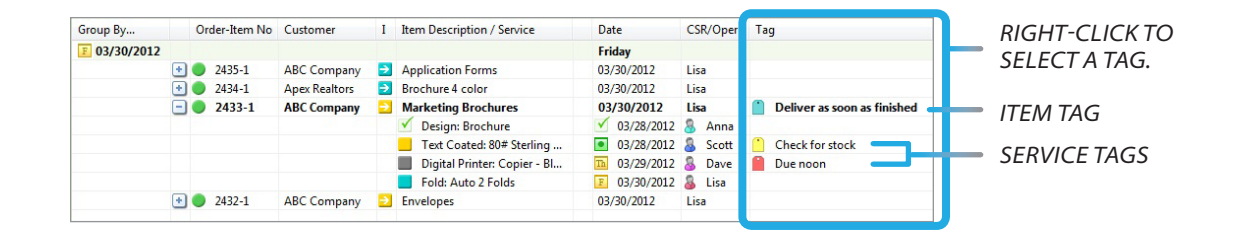

#### **Viewing Tag Lists**

Clicking a tag under "Tags" displays all the services to which that specific tag is assigned.

| * | List Manager                            | ≪ 👻 Tags / Due noo  | n (3 S | Services To-D | o of Orders in Prog | ress/ | Iten | ns in Production listed)     |    |    |            |    |         |    |          |
|---|-----------------------------------------|---------------------|--------|---------------|---------------------|-------|------|------------------------------|----|----|------------|----|---------|----|----------|
|   | Schedule/Update by Job                  | Group By            | Ite    | m             | Customer            | I     | Ca   | tegory: Service              |    | Da | ate        | Op | perator | Ta | g        |
|   | Orders                                  | <b>D</b> 03/29/2012 |        |               |                     |       |      |                              |    | T  | nursday    |    |         |    |          |
|   | Items<br>Salvadada /Thedata ha Canada a | Due noon            | •      | 2406-1 C      | Annapolis Gen       | ⇒     |      | Small Press: 2 Color Press   | Th | Th | 03/29/2012 | 8  | Mike    |    | Due noon |
|   | Departments                             |                     | •      | 2433-1 M      | ABC Company         | €     |      | Digital Printer: Copier - Bl | F  | Th | 03/29/2012 | 8  | Dave    |    | Due noon |
| - | Centers                                 |                     | •      | 2407-1 Pr     | ABC Company         | •     |      | Fold: Auto 1 Fold - Text wt. | Th | Th | 03/29/2012 | 8  | Lisa    |    | Due noon |
|   | Dates                                   |                     |        |               |                     |       |      |                              |    |    |            |    |         |    |          |
| 8 | Operators                               |                     |        |               |                     |       |      |                              |    |    |            |    |         |    |          |
| ñ | Tags                                    |                     |        |               |                     |       |      |                              |    |    |            |    |         |    |          |
|   | All (assigned)                          |                     |        |               |                     |       |      |                              |    |    |            |    |         |    |          |
|   | (unassigned)                            |                     |        |               |                     |       |      |                              |    |    |            |    |         |    |          |
|   | Due noon                                |                     |        |               |                     |       |      |                              |    |    |            |    |         |    |          |
|   | Check with CSP                          |                     |        |               |                     |       |      |                              |    |    |            |    |         |    |          |
|   | Check for stock                         |                     |        |               |                     |       |      |                              |    |    |            |    |         |    |          |

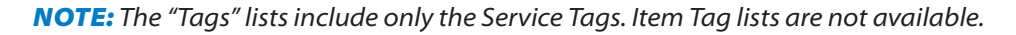

## **Priority Numbers**

You can assign priority numbers to services to indicate the order in which services due on a certain day should be completed. Assigning priority numbers helps manage the production efficiently.

| ×     | List Manager             | « | <ul> <li>Operators / Lisa</li> </ul> |   | 3 Services To-D | o of Orders in Prog | ress/ | (tems in Production listed)  |    |            |    |        |     |                   | eduler ! |
|-------|--------------------------|---|--------------------------------------|---|-----------------|---------------------|-------|------------------------------|----|------------|----|--------|-----|-------------------|----------|
| Sc    | hedule/Update by Job     |   | Group By                             |   | Item            | Customer            | Ι     | Category: Service            |    | Date       | Op | erator | Tag | 9                 | P        |
| 0     | ders                     |   | 03/29/2012                           |   |                 |                     |       |                              |    | Thursday   |    |        |     |                   |          |
| _ Ite | ems                      |   | Lisa                                 | • | 2407-1 Pr       | ABC Company         | >     | Fold: Auto 1 Fold - Text wt. |    | 03/29/2012 | 8  | Lisa   |     | Due noo           | 1        |
| SC    | neaule/Opaate by Service |   |                                      | ٠ | 2406-2 In       | ABC Company         | ⇒     | Fold: Auto 1 Fold - Text wt. | Th | 03/29/2012 | 8  | Lisa   |     | 12 A.A. 2014 A.A. | 4        |
|       | epartments               |   |                                      | ٠ | 2434-1 Br       | Apex Realtors       | >     | Fold: Auto 2 Folds           | F  | 03/29/2012 | 8  | Lisa   |     |                   | 3        |
|       | ates                     |   |                                      | ٠ | 2362-1 Br       | ABC Company         | →     | Fold: Auto 2 Folds           | F  | 03/29/2012 | 8  | Lisa   |     |                   | 5        |
| 0     | perators                 |   |                                      | ٠ | 2415-1 A        | Action Busines      | ≥     | Pad: NCR Padding             | Th | 03/29/2012 | 8  | Lisa   |     |                   | 2        |
| Se    |                          |   |                                      |   |                 |                     |       |                              |    |            |    |        | 1   |                   |          |

#### Lisa's Tasks (Due Today) Prioritized

You can also assign priority numbers to Items to help the production manager(s) identify the order of urgency of jobs that are due on the same day.

|                       | * | → All Items ( | (42 Items of Orders in Pr | ogress listed)  |   |                            |            |          |     |   |
|-----------------------|---|---------------|---------------------------|-----------------|---|----------------------------|------------|----------|-----|---|
| Schedule/Update by Jo | > | Group By      | Order-Item No             | Customer        | I | Item Description / Service | Date       | CSR/Oper | Tag | P |
| Orders                |   |               | 2434-1                    | Apex Realtors   | > | Product Brochures          | 03/29/2012 | Lisa     |     | 5 |
| lj Items              |   |               | 2415-1                    | Action Busines  | > | Registration forms         | 03/29/2012 | Paul     |     | 2 |
| Mat in Dua duation    |   |               | 2405-1                    | ABC Company     | • | Employee Manuals           | 03/29/2012 | Lisa     |     | 4 |
| * Schedule            |   |               | 🔁 🔵 2375-1                | Attman & Ass    | > | Form                       | 03/29/2012 | Brad     |     | 3 |
| Hold                  |   |               | 2374-1                    | Allied Building | ⇒ | Business Cards             | 03/29/2012 | Anna     |     | 1 |
| Wait                  |   |               | 🔁 🔵 2374-2                | Allied Building | > | Envelopes Window           | 03/29/2012 | Anna     |     | 1 |
| A Proof               |   |               | 2374-3                    | Allied Building | ⇒ | Note Pads                  | 03/29/2012 | Anna     |     | 1 |

#### Items of Orders (Due Today) Prioritized

#### Viewing Prioritized Services:

To see all the services to which a specific priority number is assigned, click that number under "Priorities".

| * | List Manager 🛛 🛛 🛩         | ✓ Priorities / 2 | (3 Ser | vices To-Do of Orders in Progr | ess/Items in Produc | tion | list | ted)                         |   |            |          |    |          |   |
|---|----------------------------|------------------|--------|--------------------------------|---------------------|------|------|------------------------------|---|------------|----------|----|----------|---|
|   | Schedule/Update by Job     | Group By         |        | Item                           | Customer            | I    | Ca   | ategory: Service             |   | Date       | Operator | Ta | g        | Ρ |
|   | Orders                     | 03/28/2012       |        |                                |                     |      |      |                              |   | Wednesday  |          |    |          |   |
|   | Items                      | 2                | •      | 2372-1 Letterhead              | Abel Laborator      | €    |      | Small Press: 2 Color Press   |   | 03/28/2012 | 8 Mike   |    |          | 2 |
|   | Schedule/Update by Service |                  | •      | 2427-1 Letterhead              | Abel Laborator      | €    |      | Small Press: 2 Color Press   | ) | 03/28/2012 | 8 Mike   |    |          | 2 |
|   | Departments                |                  | +      | 2407-1 Product Brochures       | ABC Company         | -    |      | Fold: Auto 1 Fold - Text wt. | F | 03/28/2012 | 🔏 Lisa   |    | Due noon | 2 |
|   | Deters                     |                  | _      |                                |                     |      |      |                              |   |            |          |    |          |   |
|   | Dates                      |                  |        |                                |                     |      |      |                              |   |            |          |    |          |   |
| 8 | Tran                       |                  |        |                                |                     |      |      |                              |   |            |          |    |          |   |
|   | Priorities                 |                  |        |                                |                     |      |      |                              |   |            |          |    |          |   |
| 4 | All (assigned)             |                  |        |                                |                     |      |      |                              |   |            |          |    |          |   |
|   | (unassigned)               |                  |        |                                |                     |      |      |                              |   |            |          |    |          |   |
|   |                            |                  |        |                                |                     |      |      |                              |   |            |          |    |          |   |
|   |                            |                  |        |                                |                     |      |      |                              |   |            |          |    |          |   |
|   |                            |                  |        |                                |                     |      |      |                              |   |            |          |    |          |   |

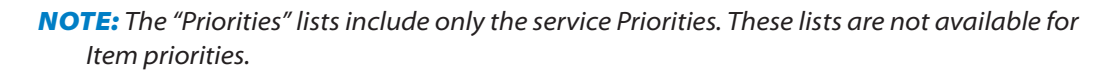

RIGHT-CLICK TO ASSIGN

A PRIORITY NUMBER (1-9).

#### **Scheduler List Menu**

Click the top List Menu bar above the right pane to display the Scheduler List Menu.

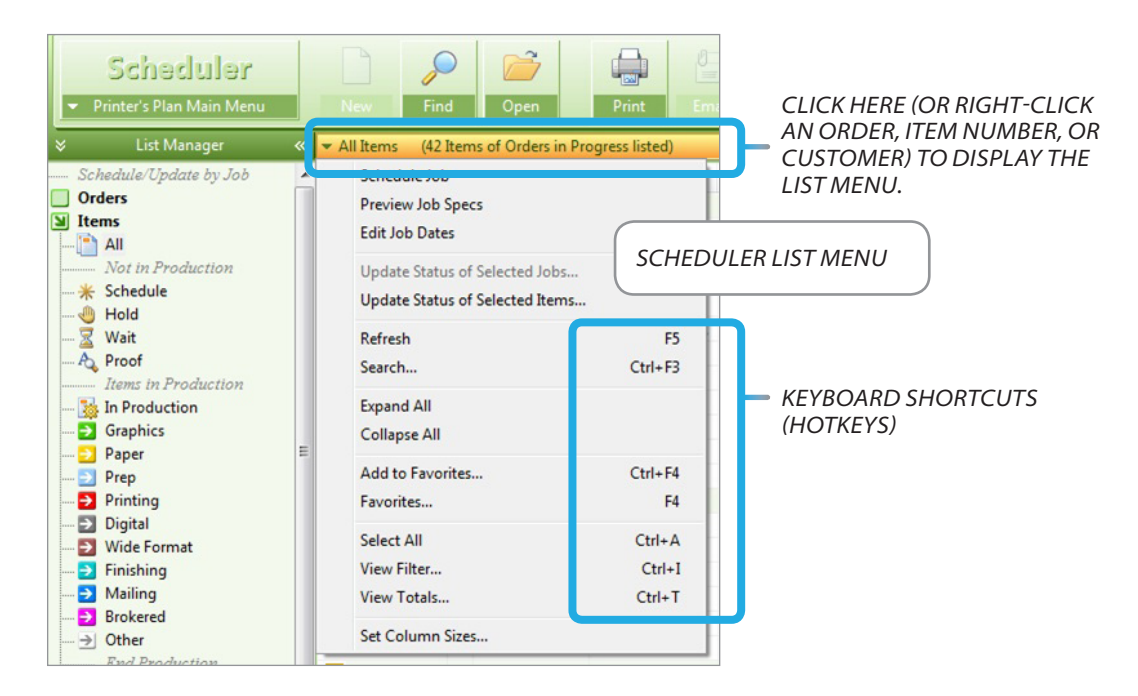

#### Descriptions of the Functions on the List Menu

#### **Schedule Job**

Opens the "Schedule Job" window.

| Orde<br>ABC Co | r 2436 - Marketing<br>mpany (41) | B | rochur          | es        |            |          |         |         |         |         |          |         |           |          |         |         |         |           |   |       |   |   |   |
|----------------|----------------------------------|---|-----------------|-----------|------------|----------|---------|---------|---------|---------|----------|---------|-----------|----------|---------|---------|---------|-----------|---|-------|---|---|---|
| ltem<br>Status | Item and<br>Service Description  |   | Service<br>Date | <<<br>M., | To-<br>day | Th<br>29 | S<br>31 | M<br>02 | T<br>03 | W<br>04 | Th<br>05 | F<br>06 | S 5<br>07 | 5u<br>08 | M<br>09 | T<br>10 | W<br>11 | >><br>Apr |   |       | Т |   |   |
| Graph          | nic: Marketing Brochures         |   |                 |           | Ó          |          |         |         |         | 5       |          |         |           |          |         |         |         |           |   |       |   |   |   |
|                | Design: By Hour                  | F | 03/30/12        |           |            |          |         |         |         |         |          |         |           |          |         |         |         |           | 8 | Anna  | 1 | C | h |
|                | Text Coated: 80# Sterlin         | М | 04/02/12        |           |            |          |         |         |         |         |          |         |           |          |         |         |         |           | 8 | Scott |   |   | 1 |
|                | Plate: CTP Plate                 | Т | 04/03/12        |           |            |          |         |         |         |         |          |         |           |          |         |         |         |           | 8 | Dave  |   |   |   |
|                | Small Press: 2 Color Pre         | Т | 04/03/12        |           |            |          |         |         |         |         |          |         |           |          |         |         |         |           | 8 | Mike  | 1 | D | u |
|                | Cut: To FinSz                    | W | 04/04/12        |           |            |          |         |         |         |         |          |         |           |          |         |         |         |           | 8 | Dave  |   |   | 1 |
|                | Fold: Auto 2 Folds               | W | 04/04/12        |           |            |          |         |         |         |         |          |         |           |          |         |         |         |           | 8 | Lisa  |   |   | 1 |

#### **Preview Job Specs**

Opens the "Job" window for preview. Editing is not allowed in this job view.

| - Order                            | 243                                | 36 Market                            | ting Brochures        |                                                          |         |          |                                              |                 |
|------------------------------------|------------------------------------|--------------------------------------|-----------------------|----------------------------------------------------------|---------|----------|----------------------------------------------|-----------------|
|                                    | Bill to Cu                         | istomer No.41                        |                       | Ship To                                                  |         |          | Order                                        | G               |
| New Job<br>New Job<br>(same buyer) | ABC Com<br>800 Pike S<br>Baltimore | ipany<br>itreet Suite #1<br>MD 21202 |                       | ABC Company<br>9645 Saratoga Blvd.<br>Baltimore MD 21207 |         |          | Sharo<br>sjones<br>Ph1: 4<br>Ph2:<br>Cell: 4 | n J<br>:@<br>10 |
| Paste<br>(this Job)                | ▼ Items                            | NewItem                              | Edit Specs            | Edit Costs                                               |         | Reprice  | Pax 4                                        | 3               |
| (B)                                | Item                               | Description                          |                       | -                                                        |         | Quantity | Time                                         | F               |
| Tearrange                          | 1                                  | Marketing Bro                        | chures 1 Original     | (2 sides)                                                |         | 2,000    |                                              |                 |
| Schedule                           |                                    | Design: By H                         | Hour · Email proof    |                                                          |         |          | 1:00                                         |                 |
| Schedule                           |                                    | Text Coated                          | : 80# Sterling Utra I | Matte - 11 x 17 (1 out 2                                 | up) · 2 | 1,366    |                                              |                 |
| Sinventory                         |                                    | Plate: CTP P                         | Plate                 |                                                          |         | 2        |                                              |                 |
| - and and                          |                                    | Small Press:                         | 2 Color Press - Usi   | ng Paper Properties - W                                  | ash: 2  | 2,732    | 3:05                                         |                 |
|                                    |                                    | Cut: To FinS                         | Sz 1 Cuts/Sheet       |                                                          |         | 5        | 0:07                                         |                 |
| Compare                            |                                    | Fold: Auto 2                         | 2 Folds - See sample  | attached                                                 |         | 2,000    | 0:31                                         |                 |

#### **Edit Job Dates**

Opens the "When" window for editing.

| lob Title |           |           |  |
|-----------|-----------|-----------|--|
| Marketing | Brochures |           |  |
| ÛŰ        | Received  | 3/28/2012 |  |
| D         | Proof Due | 3/28/2012 |  |
| - sale    | Job Due   | 4/ 4/2012 |  |

#### Update Status of Selected Jobs...

(available only for Orders views)

Updates the statuses of the highlighted Orders. The window shown appears when this selection is made.

Click Yes to update the status(es).

| 2) | This process will update the status of selected orders.                                   |
|----|-------------------------------------------------------------------------------------------|
|    | If Order is In Progress and its Services are done,<br>the status will be Ready to Ship.   |
|    | If Order is Ready to Ship and one Service is not done yet the status will be In Progress. |
|    | If Order is On Hold or Ready to Post,<br>the status will not change.                      |
|    | Start updating the status of selected Orders?                                             |
|    |                                                                                           |

#### Update Status of Selected Items...

(available only for Items views)

Updates the statuses of the highlighted Items. The window shown appears when this selection is made.

Click Yes to update the status(es).

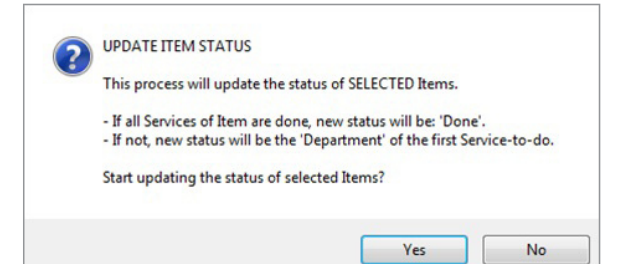

#### Refresh

When you make a modification to an Item in the **Jobs** section, such as adding a service, or when someone updates Scheduler data from another computer, you need to refresh your screen to view the updated data on your computer. Use the "Refresh" command or press the [F5] key for this function.

#### Search...

Opens the following window which allows you to search the list for a specific item.

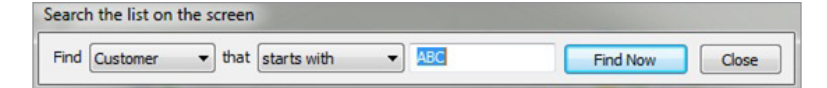

#### **Expand All**

Expands all the selected Items (Orders if you are in an Order list view) to display their services.

#### **Collapse All**

Collapses all the selected Items (Orders) to hide their services (their Items).

#### Add to Favorites...

Allows you to save a custom list as a favorite report.

#### **EXAMPLE:**

Jim, the salesperson, occasionally wants to see the locations of the jobs of his customers. To create such a list, he does the following:

1) Open the "Items" folder and right-click "All". A menu appears.

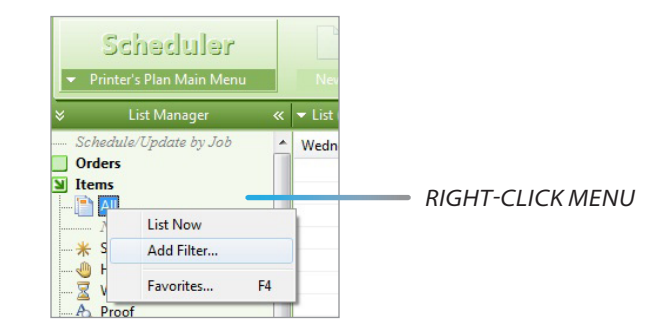

- 2) Select "Add Filter..." The Find window appears.
- 3) Make the selections as below.

| Find  | By this field                                                                                                    | If the field                                                                                                    | Enter Number            |  |
|-------|----------------------------------------------------------------------------------------------------|----------------------------------------------------------------------------------------------------|-------------------------|--|
| rders | Job Number<br>Job Title<br>Customer Name<br>Customer Number<br>Customer ID<br>Date In<br>Date Proof<br>Date Due<br>Date Shipped<br>CSR Number                                  | <ul> <li>equal</li> <li>not equal</li> <li>less than</li> <li>greater than</li> <li>eless or equal</li> <li>greater or equal</li> <li>between</li> </ul> | SalesRep Number = equal |  |
|       | SalesRep Number<br>Job Ship By<br>Location Number (0 for Store1)<br>Item Description<br>Item Note<br>Item Product No<br>Item Quantity<br>Production Tag<br>Production Priority |                                                                                                    |                         |  |

- ➡ All Item s of Orders in Progress listed) (Job Order-Item No Customer I Item Description / Service CSR/Oper Group By... Date 03/28/2012 Wednesday 2372-1 Abel Laborator... 🔁 Letterhead 03/28/2012 Paul 1 03/29/2012 Thursday 2434-1 Apex Realtors 
  Marketing Brochures 03/29/2012 Lisa • • 2415-1 Action Busines... 🔁 Registration forms 03/29/2012 Paul 2375-1 Attman & Ass... 🔁 03/29/2012 Form Brad I 04/03/2012 Tuesday • • 2431-1 Apex Realtors Brochure 4 color 04/03/2012 Lisa W 04/04/2012 Wednesday 🔵 2429-1 Ascot Inc. Letterhead 2 Color 04/04/2012 Tom **1 04/05/2012** Thursday 🔵 2406-1 Action Busines... 🔁 Cover 04/05/2012 Lisa Action Busines... 🔁 Inside pages 2406-2
  2406-3 04/05/2012 Lisa Action Busines... 🔁 Inserts 04/05/2012 Lisa 2377-1 Letterhead 2 Color 04/05/2012 Ascot Inc. Tom 2370-1 Special Window Envelopes 04/05/2012 Attman & Ass... Lisa
- 4) A list of the Items of his customers' Orders appears.

5) To save this list as a favorite, right-click the list and select "Add to Favorites..." A window appears.

| Add to Favorites                                            | X |
|-------------------------------------------------------------|---|
| Name:                                                       |   |
| Jim's jobs                                                  |   |
| Printer's Plan will create a short-cut to this report/list. |   |
| OK Cancel                                                   | ] |

6) Name the list, such as "Jim's jobs" and click OK.

In the future, any time Jim wants to see his customers' jobs and their locations, he clicks the **Favorites** button at the top of the **Scheduler** section and selects "Jim's jobs".

| Jene Jess Scheduler                                      | Services Customers A | /R Reports Settings        |                  |  |  |  |  |  |  |
|----------------------------------------------------------|----------------------|----------------------------|------------------|--|--|--|--|--|--|
| Scheduler<br>• Printer's Plan Main Menu                  | New Find O           | pen Print Email            | Export Favorites |  |  |  |  |  |  |
| 🛠 List Manager « 🔻 Summary-To-Do / Operator (122 listed) |                      |                            |                  |  |  |  |  |  |  |
|                                                          |                      |                            |                  |  |  |  |  |  |  |
| Scheduler<br>— Items - Hunt Valley I<br>— Jim's jobs     | ocation              | Description:<br>Jim's jobs |                  |  |  |  |  |  |  |
|                                                          |                      |                            |                  |  |  |  |  |  |  |
| Orders to be shipped                                     | I by Our Truck       | Filter:                    |                  |  |  |  |  |  |  |

#### Favorites...

Opens the Favorites window shown in the figure above. Making this selection is the same as clicking the **Favorites** button.

#### **Select All**

Selects (highlights) all the items on the list.

#### **View Filter...**

Opens a window that shows the criteria Printer's Plan used to create the displayed list.

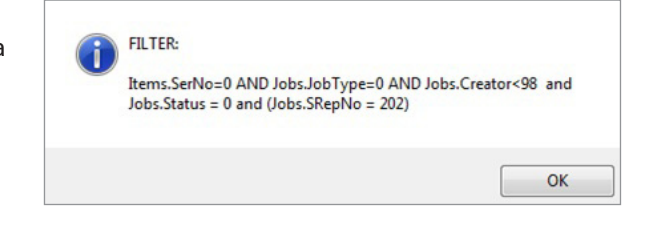

#### View Totals...

Opens the Totals window. In services views, this window shows the total quantity/time for the selected services.

#### **EXAMPLE:**

To see the total time and number of clicks for your Black & White copier on a certain date:

- 1) Select "Digital" under "Departments".
- 2) Highlight the Black & White copier services assigned to that date.
- 3) Open the right-click menu and select "View Totals..."

(See the figure below.)

| Schedule/Update by Job                | Group By                      | Ite | m                    | Customer                       | Ι      | Category: Service                                                          | Date           | Operator            | Tag   |
|---------------------------------------|-------------------------------|-----|----------------------|--------------------------------|--------|----------------------------------------------------------------------------|----------------|---------------------|-------|
| Orders Items                          | 03/28/2012<br>Digital Printer | •   | 2405-1 E             | ABC Company                    | Ð      | Digital Printer: Copier - Color                                            | Wednesday      | 2 💩 Dave            |       |
| Departments                           | ⓑ 03/29/2012                  |     |                      |                                |        |                                                                            | Thursday       |                     |       |
| - Graphics<br>- Paper                 | Digital Printer               |     | 2356-1 E<br>2428-1 B | ABC Company<br>Allied Building | ⇒<br>→ | Digital Printer: Copier - Blk & Wht<br>Digital Printer: Copier - Blk & Wht | Printer's Plan | 2 👃 Dave            | X     |
| Prep<br>Printing                      |                               |     | 2433-1 M<br>2380-1 E | ABC Company<br>ABC Company     | •      | Digital Printer: Copier - Blk & Wht<br>Digital Printer: Copier - Color     | You            | ave Selected        |       |
| Digital     Wide Format     Finishing |                               |     |                      |                                |        |                                                                            | 3 Sen          | vices by Time:      | 2:05  |
|                                       |                               |     |                      |                                |        |                                                                            |                | inces by coordinate | 0,500 |
| Done                                  |                               |     |                      |                                |        |                                                                            |                |                     | OK    |

#### Set Column Sizes...

In any view of Scheduler, you can change any column width or hide a column by clicking the right end of the column header and dragging it to the right or the left as shown below.

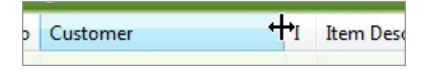

If you want to keep the adjusted column widths for this view, click "**Set Column Sizes...**" on the right-click menu. The "Default Column Sizes" window appears.

| This op | tion is for this computer and for this list       |
|---------|---------------------------------------------------|
| Ho      | w to set column widths for Departments / Graphics |
|         | Use default widths                                |
| 0       | Use custom widths as shown                        |
|         | Fit all columns in window                         |

Select "**Use custom widths as shown**" to save the changes you made to the column widths. Later, if you want to return to the default widths, select "**Use default widths**" from the same window.

Use the "**Fit all columns in window**" selection when you want to see all the columns but your computer screen is not wide enough and you need to scroll sideways to see the other columns.

#### **NOTES:**

The options in the "Default Column Sizes" window are computer-specific and also list-specific. If you want to see the same column widths also in other list views, you must go to each list view and repeat the procedure.

These options apply to only the changes made to the column widths. Changes made to the order of the columns will not be saved.

#### List Menu Bar at the Bottom

**NOTE:** The "Refresh", "Search...", "View Filter...", "View Totals...", and "Set Column Sizes..." commands are also available as buttons on the lower right corner of every view of Scheduler.

| • • 2           | 2370-1      | Attman & Ass               | • | Special Window Envelopes   | 03/31/2012                     | Lisa    | -          |
|-----------------|-------------|----------------------------|---|----------------------------|--------------------------------|---------|------------|
| / Date/Order. Q | uery took l | III<br>less than a second. |   | ≁ <sub>7</sub> Refresh   ⊅ | Search   <b>\Search</b> Totals | 🍸 Filte | r 🔷 Resize |
|                 |             |                            | - |                            |                                |         |            |

## **Setting Scheduler Options and Defaults**

Click Scheduler Settings to set the options and defaults in Scheduler.

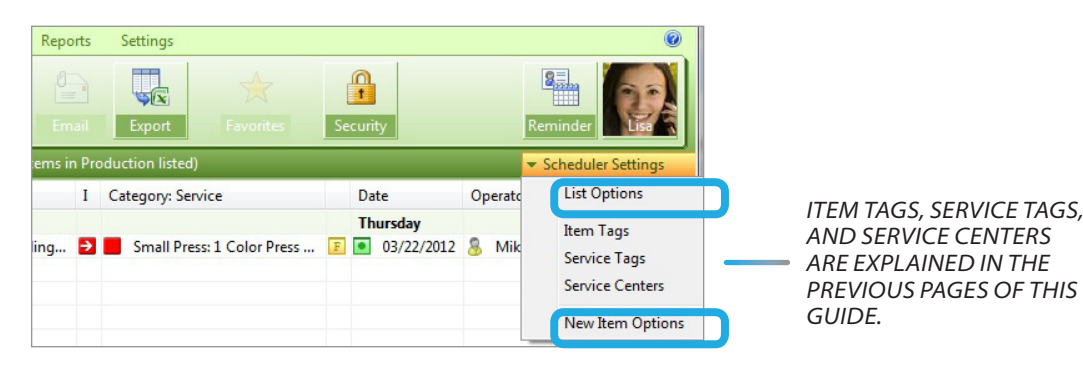

**List Options** 

These options are computer-specific.

The options in 1 through 3 apply to list views of Orders, Items, and Services respectively.

The explanations of the "Other Options" in 4 follow the figure below.

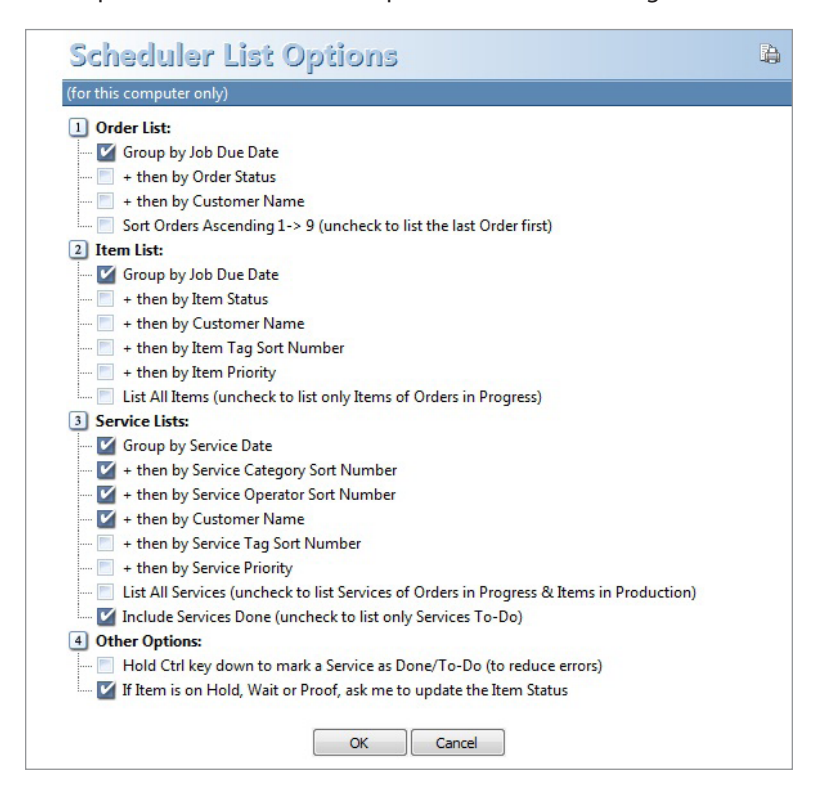

#### #4 – Other Options

#### "Hold Ctrl key down to mark a Service as Done/To-Do"

Sometimes to checkmark a service as "Done", you may accidentally click the box next to another service. Holding the [Ctrl] key down while clicking the box requires more attention to the task, thus eliminating the error mentioned.

#### "If Item is on Hold, Wait or Proof, ask me to update the Item Status"

If this option is checked: When an Item is in one of the Hold, Wait, and Proof statuses, any modification in one of its services, such as a change of service due date, will cause a window to pop up asking if you want to keep or change the Item status as shown in the figure below.

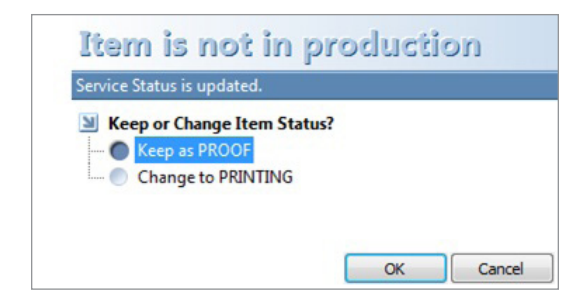

#### **New Item Options**

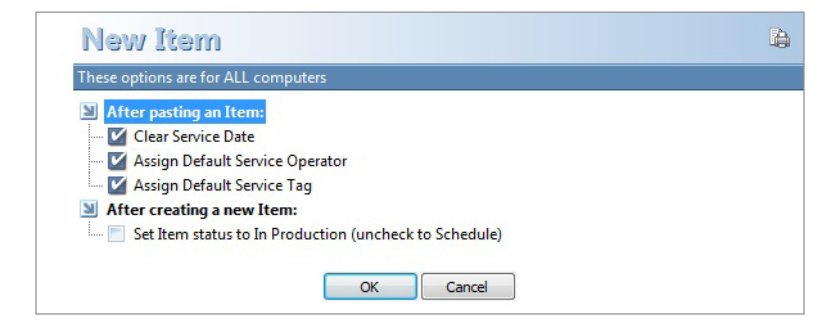

#### "After pasting an Item" options

If these options are checked, the assignments (dates, operators, and tags respectively) will be cleared when an Item is copied and pasted from a History job. Otherwise, the same assignments will carry forward to the new Item.

#### "After creating a new Item" option

This option is explained in the "Tracking Items" section.